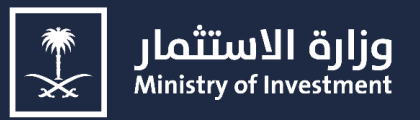

# دليل المستخدم – <mark>تسجيل مستثمر جديد</mark> إصدار ت<u>سجيل استثماري</u>

User's Guide - New Investment Registration Apply for a New Investment Registration

# 2025

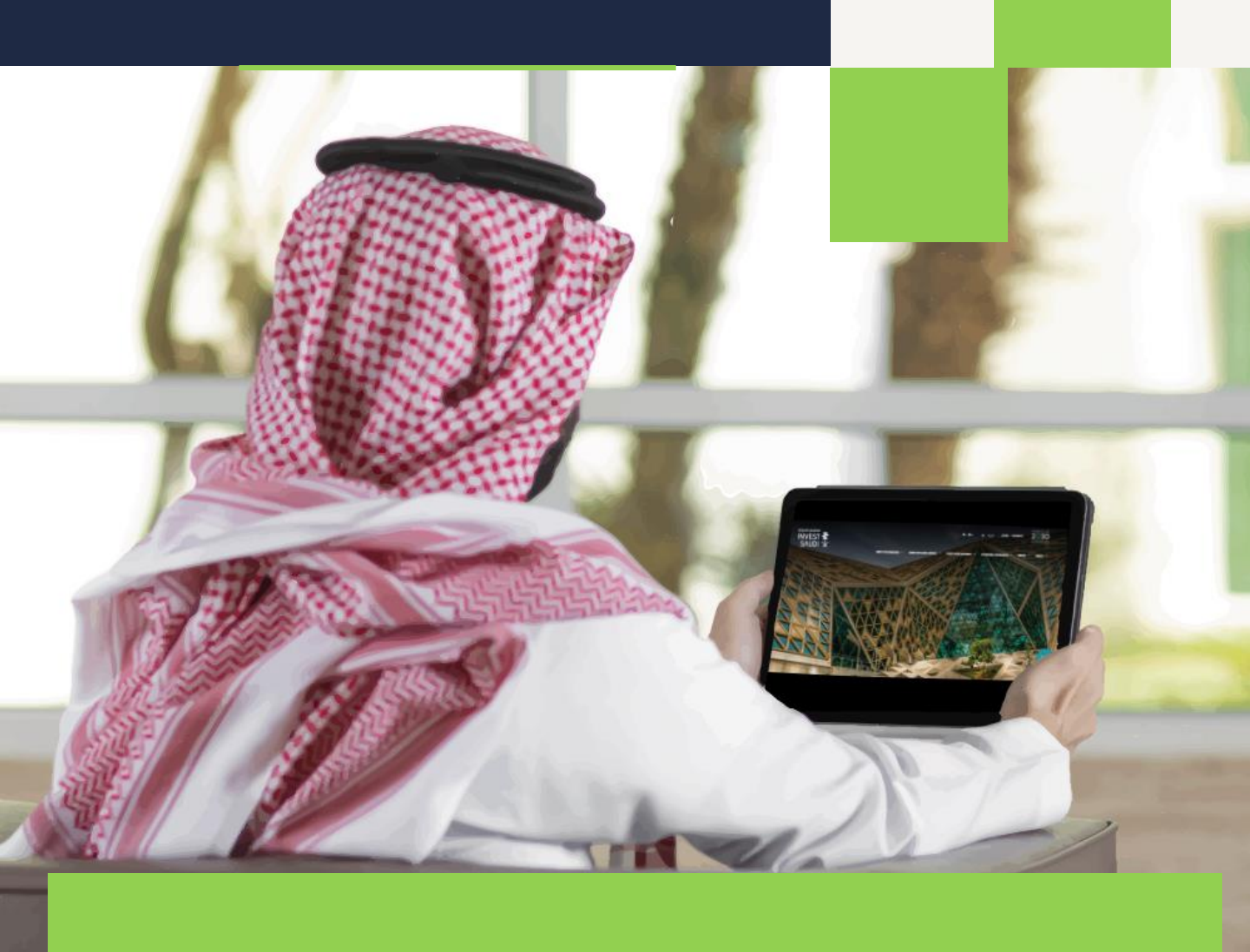

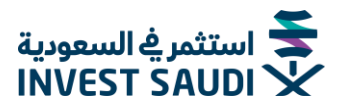

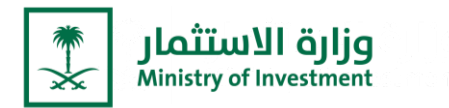

#### المقدمة

حرصا من وزارة الاستثمار على تقديم الخدمات الإلكترونية بنظام مؤتمت وبطريقة آمنة عبر تبني أحدث التقنيات، وسعياً منها لتحسين تجربة المستثمر، تم تطوير بوابة الخدمات الإلكترونية، و ربطها مع منصة "استثمر في السعودية" لتكون تحت مظلة واحدة، ليتسنى لكم الاستفادة من كافة خدماتنا الالكترونية، بالإضافة إلى الاطلاع على الفرص الاستثمارية وآخر المستجدات المتعلقة بالاستثمار في مختلف القطاعات بالمملكة بشكلها المطوّر والجديد.

ولمساعدتكم في الاستفادة من الخدمات بكل سهولة، تم إعداد هذا الدليل لشرح خطوات التسجيل في الخدمات الالكترونية.

#### Introduction:

As a part of the Ministry of Investment's endless seeking to provide electronic services in an automated system and in a safe manner by adopting the latest technologies, and in an effort to improve the investor's experience, we are pleased to inform you about the Eservices portal's development, which has been linked with the "Invest in Saudi" platform to be under one umbrella. Where you could now be able to benefit from all our E- services, furthermore to viewing investment opportunities and the latest news about investment in various sectors in the Kingdom in its new and developed version.

To help you to benefit from the services with ease, this guide has been prepared to explain the steps for registering in the E-services.

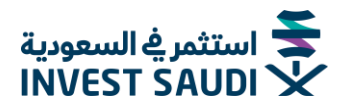

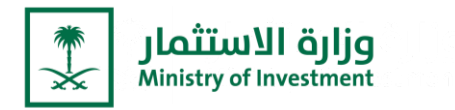

# التقديم على طلب تسجيل استثماري جديد

لبدء النشاط الاستثماري داخل المملكة، يجب استخراج تسجيل استثماري، تعد وزارة الاستثمار الجهة المسؤولة عن تقديم كافة الخدمات للمستثمرين.

#### Apply for a New Investment Registration

To start your investment activity in Saudi Arabia, you must obtain an investment registration. MISA is the authority responsible for providing all services to investors

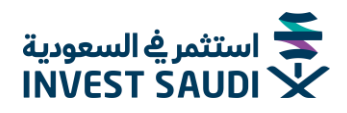

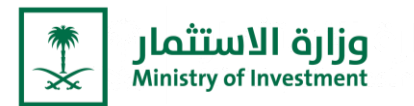

# التسجيل في الخدمات الالكترونية لوزارة الاستثمار

الدخول على الخدمات الإلكترونية من خلال الرابط <u>https://investsaudi.sa/ar/register</u>

- تعبئة بيانات تسجيل الحساب من خلال "سجل الآن"
- يمكنكم الدخول من خلال النفاذ الوطني للمواطنين والمقيمين بعد تسجيل الحساب

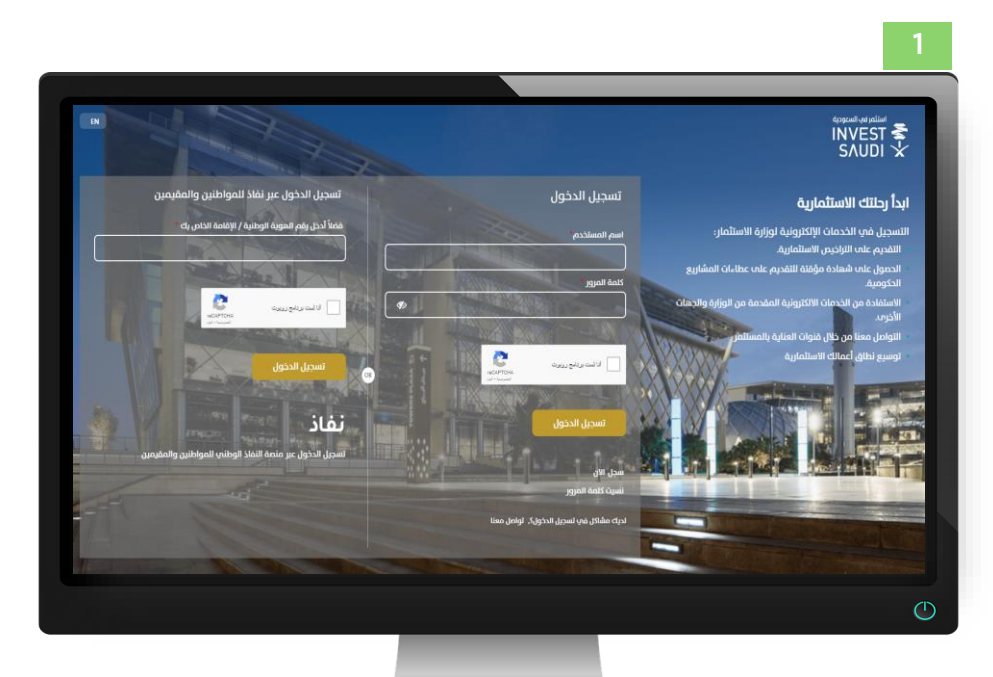

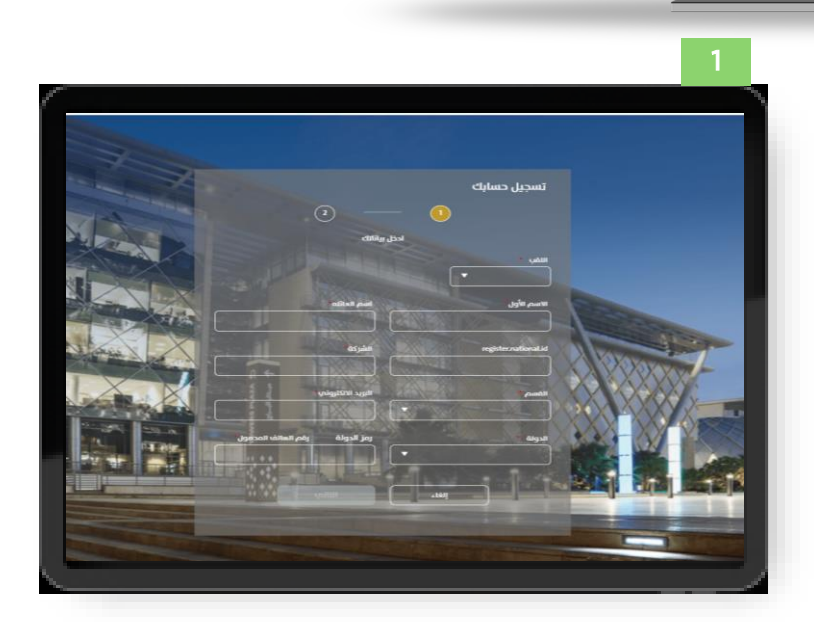

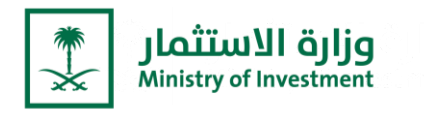

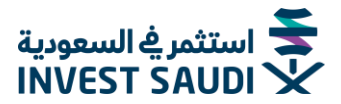

# Registration in the E-services of the Ministry of Investment

Visit the E-service through <a href="https://investsaudi.sa/ar/login">https://investsaudi.sa/ar/login</a>

- Fill in the account registration information through "Register Now"
- You can login through the National Access "NAFATH" for citizens and residents after registering the account

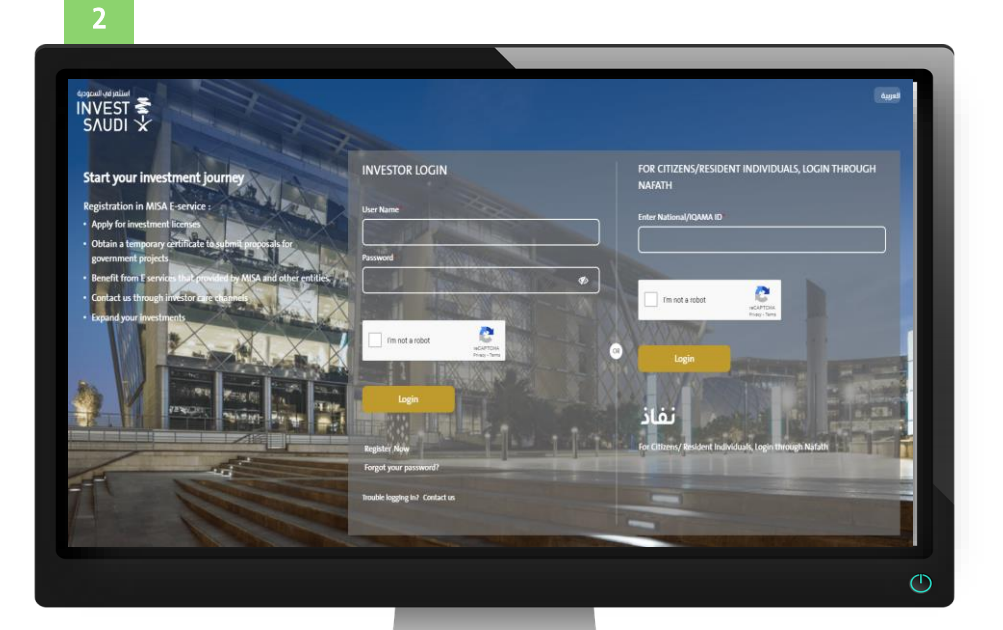

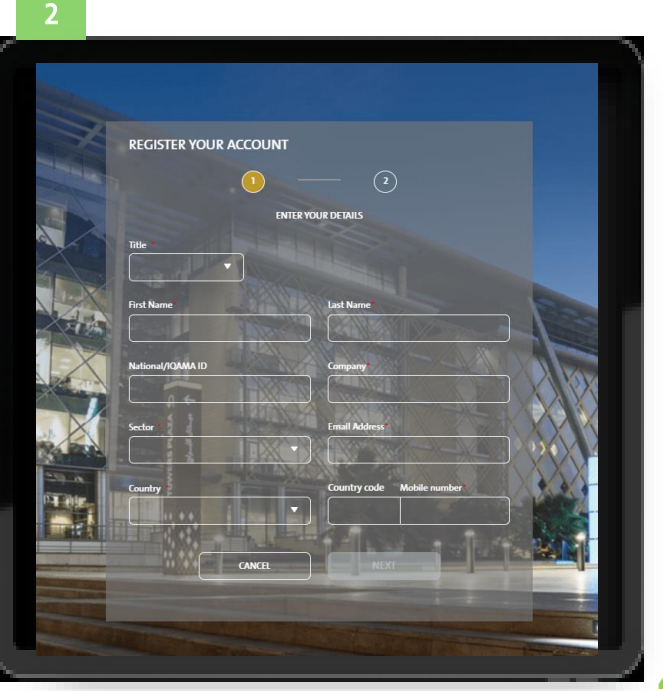

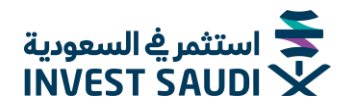

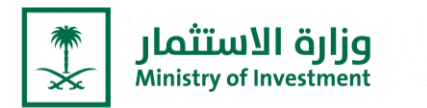

- الضغط على "لتالي" لتعبئة "اسم المستخدم" و "كلمة المرور"
- يجب على المستخدم التأكيد على الشروط والاحكام، ثم الضغط على خيار "سجل".

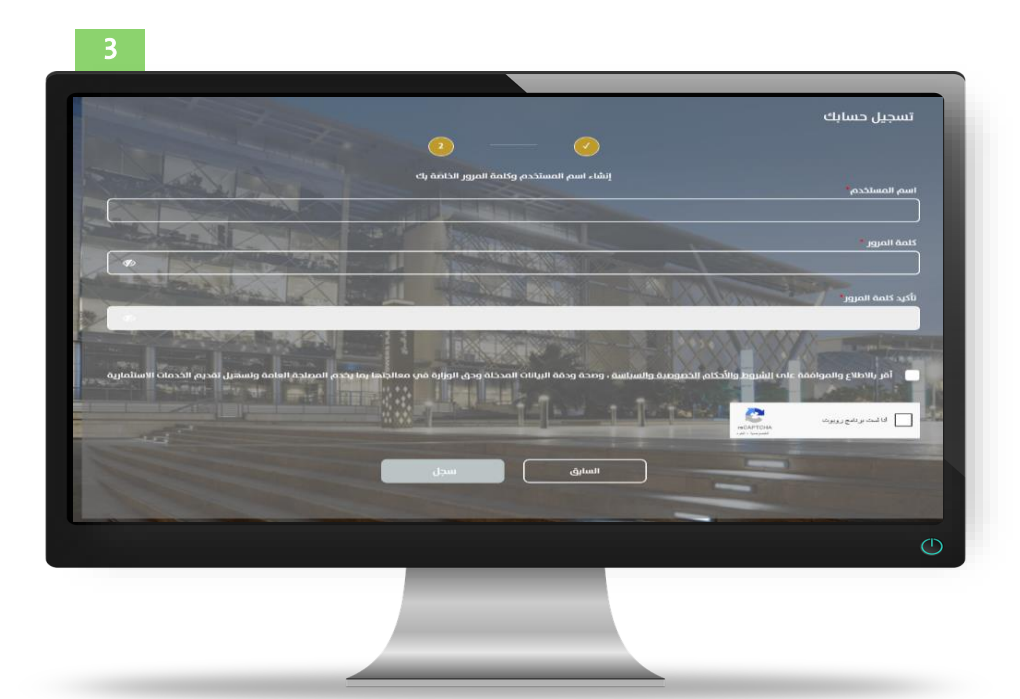

- Press "Next" to fill in the "User Name" and "Password".
- The user must confirm the terms and conditions, then click on the "Submit" option

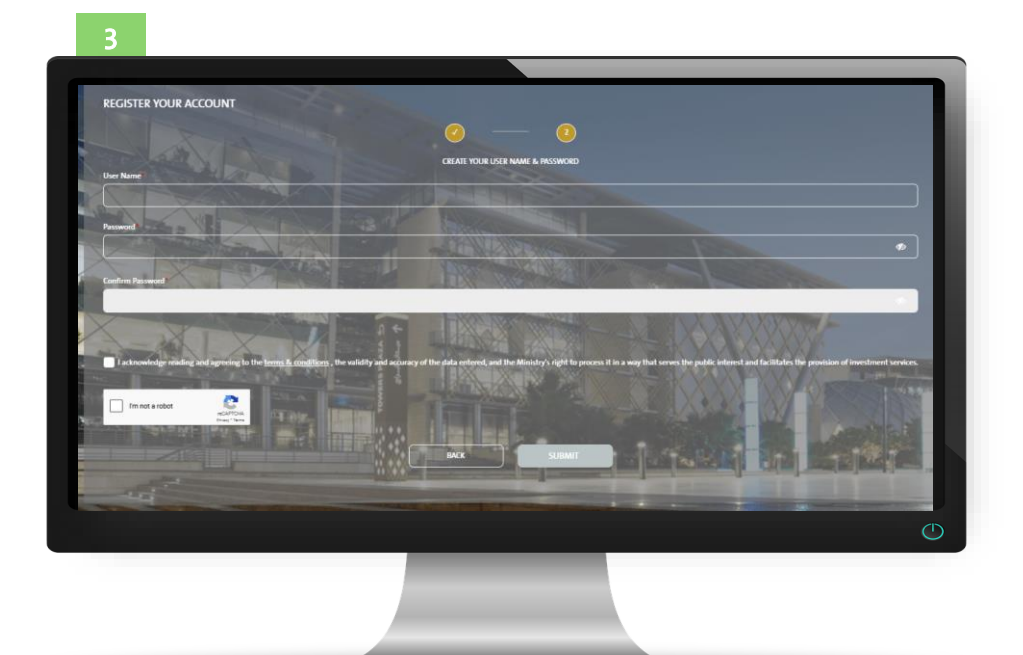

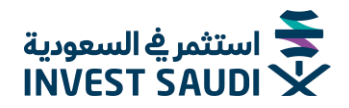

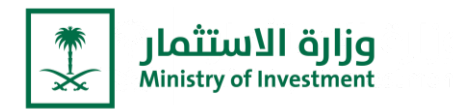

#### لوحة ترحيبية

 بعد تسجيل الدخول، سيظهر للمستخدم "لوحة ترحيبية" للتعرف على اهم المعلومات الخدمات الموجودة في "الخدمات الالكترونية" وذلك من خلال الضغط على "خذني في جولة"

| ti<br>Cuid cuid cuid cuid cuid cuid cuid cuid c | august   EN A+ A-                        | استامر فهر السمودية<br>INVEST S |
|-------------------------------------------------|------------------------------------------|---------------------------------|
| دية العامة 🗸 المزكز الأعلامين                   |                                          | Astanii uuk usjat ~ kuuyijit    |
|                                                 | Ø                                        |                                 |
|                                                 | مرحبا بك في صفحتك الخاصة<br>لحسابك       |                                 |
|                                                 | مع لوحة القيادة الجديدة، من السهل الوصول |                                 |
| FEB 1                                           | إلى أهم المعلومات والخدمات الخاصة بك.    |                                 |
|                                                 | خذى في جولة لأتعرف أكثر                  |                                 |
|                                                 | لا تظهر هذه الرسالة مرة أخرى             | المناعات العالمية               |
|                                                 |                                          |                                 |
|                                                 |                                          |                                 |
|                                                 |                                          |                                 |

#### Welcome Panel

- After logging in a "Welcome panel" will appear for the user to get acquainted with the most important information about the services in the electronic services, by clicking on "Show me around".

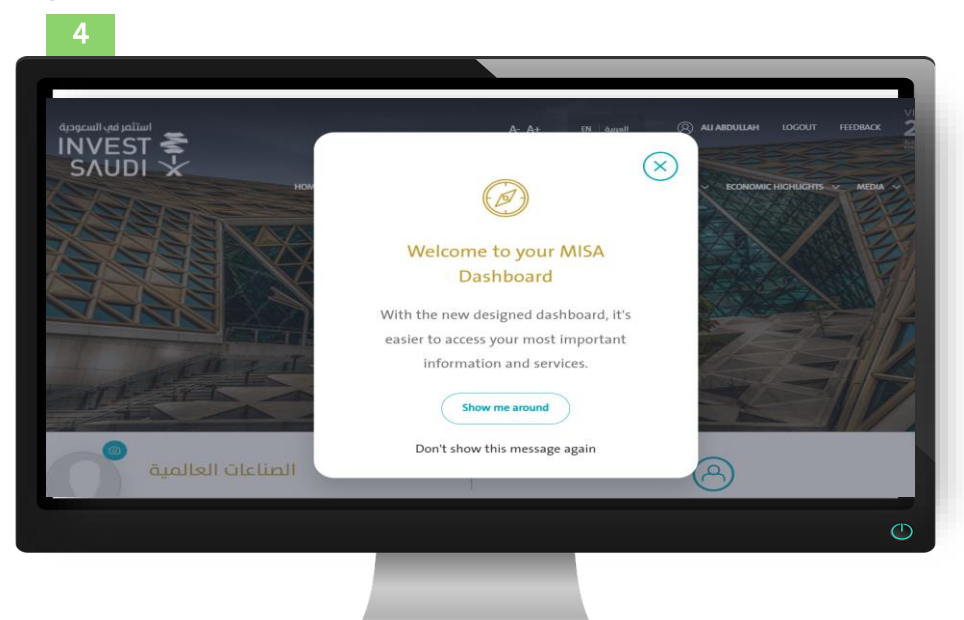

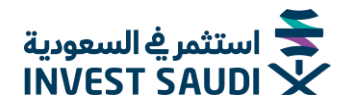

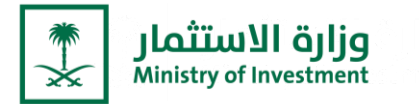

- من الايقونات يمكن للمستخدم التنقل في موقع استثمر في السعودية
  - منّ خلال "الرئيسية" يستطيع المستخدم العودة الم صفحة المستخدم
    - من خلال الضّغط على "العربيّة/EN" يمكن للمستخدم تغيير اللغة
- منّ خلالُ الضغط علم "خروج" يمكن للمستخدم تسجيل الخرّوج من حساب المنشأة

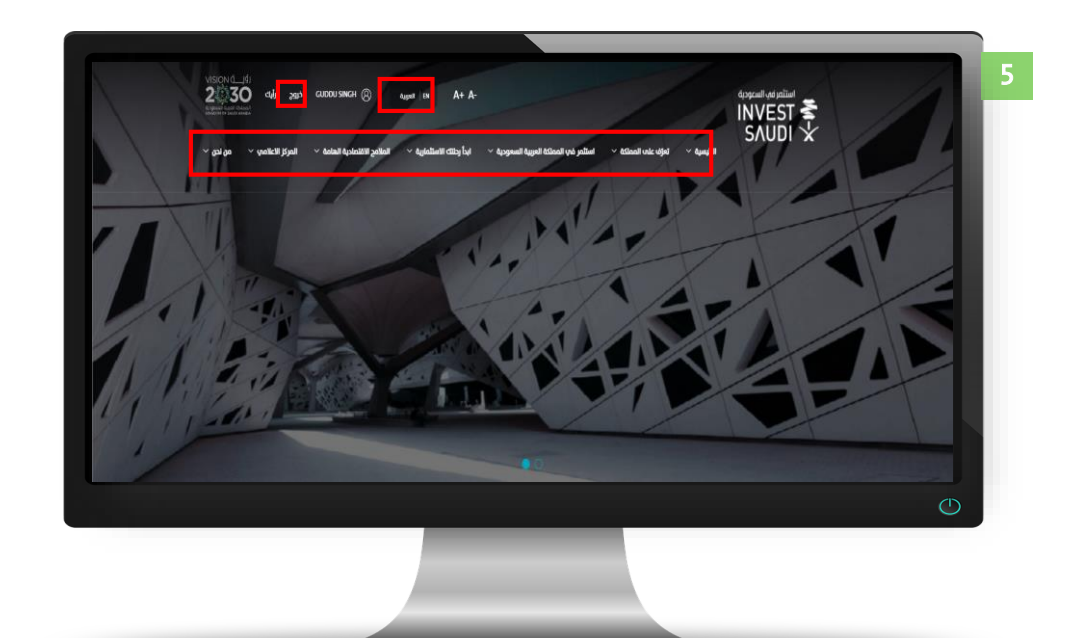

- From the icons, the user can navigate the Invest in Saudi website
- Through the "Home", the user can return to the user's page
- By pressing "Arabic / EN" the user can change the language
- By pressing "LOGOUT", the user can log out of the facility's account

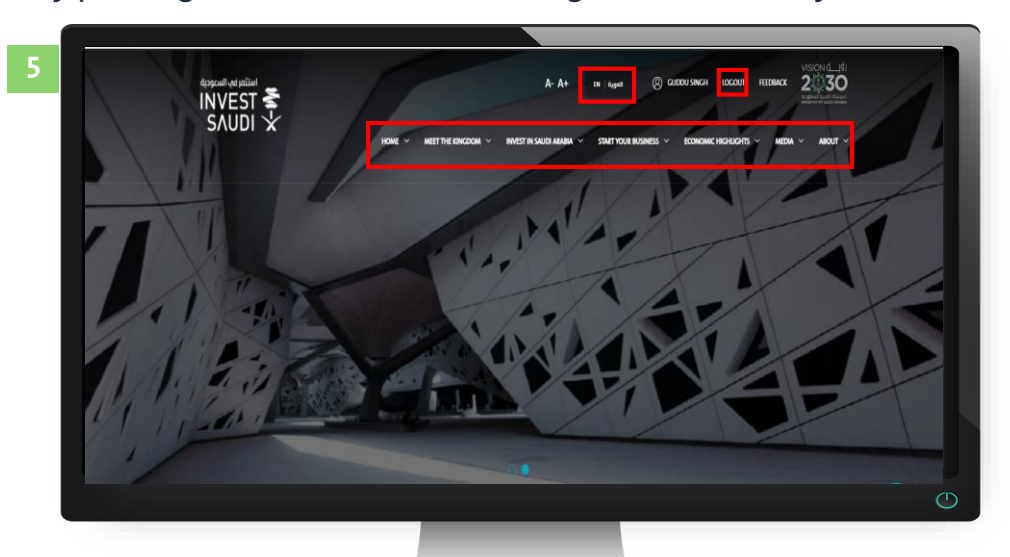

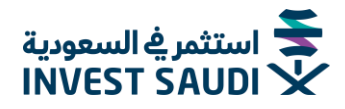

8

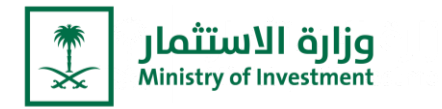

- من خلال الضغط على "صورة المستخدم" يستطيع المستخدم إضافة صورة
- من خلال الضغط على أيقونة "تعديل ملف المستخدم" يمكن للمستخدم تغيير الاطلاع وتغيير بيانات الدخول والبريد الالكتروني

| من نحن            | المركز الاعلامي                | الملامح الاقتصادية الهامة                           | ابدأ رحلتك الاستثمارية                     | استثمر في المملكة العربية السعودية     | تعرّف علما المملكة | استثمر استودیه<br>INVEST که<br>SAUDI | 6 |
|-------------------|--------------------------------|-----------------------------------------------------|--------------------------------------------|----------------------------------------|--------------------|--------------------------------------|---|
|                   |                                |                                                     |                                            | 000                                    |                    | and the second                       |   |
|                   |                                | $\textcircled{\ }$                                  |                                            | [                                      | لمية               | المناعات العا                        |   |
|                   |                                |                                                     |                                            |                                        |                    |                                      |   |
|                   |                                |                                                     | الدخول                                     | معلومات                                |                    | حساب                                 | 7 |
|                   |                                |                                                     |                                            |                                        |                    | إعدادات<br>مورة الملف الشخصي         |   |
|                   |                                |                                                     |                                            |                                        |                    | ل <b>قب</b><br>السيد                 |   |
|                   |                                |                                                     |                                            | اسم العائلة<br>Abdullah                |                    | الاسم الأول<br>Alı                   |   |
|                   |                                |                                                     |                                            | <mark>شركة</mark><br>المناعات العالمية |                    | الدولة<br>أندورا                     |   |
|                   |                                |                                                     |                                            | رمز الدولة<br>376                      |                    | <mark>قطاع</mark><br>Chemicals       |   |
|                   |                                |                                                     |                                            | موقع الشركة<br>-                       |                    | رقم الجوال/ الهاتف<br>7687687981     |   |
| معلومات الدخول    |                                | حساب                                                |                                            |                                        |                    | Company Logo                         |   |
|                   |                                |                                                     | كلمة المرور                                |                                        |                    |                                      |   |
|                   | كلمة العزور الجديدة            |                                                     | ئىمە المرور الغميمە"<br>تأكيد ختمة المرور" |                                        |                    |                                      |   |
|                   | مز واحد                        | ه الأمل من 8 خانات ، ۶ أخرف علمه الأمل و رقميين و ر | كلمة المزور يجب ان تنكون علم               |                                        |                    |                                      |   |
|                   |                                |                                                     | تىمەر                                      |                                        |                    |                                      |   |
| يدم.              | timett paut vete sel           | لىت ABDULRAHMAN2                                    | اسم الدخول الحا<br>سم مستدم ددید           |                                        |                    |                                      |   |
|                   |                                |                                                     | *juuti aads                                |                                        |                    |                                      |   |
| <br>•             |                                | ilai.                                               | بريدى الالكلروني                           |                                        |                    |                                      |   |
| • ومنصف           | А                              | الحالي A55A@MISA.COM                                | البريد الالكتروني                          |                                        |                    |                                      |   |
| <sup>4</sup> afba | <ul> <li>mustereday</li> </ul> |                                                     | Alf environment                            |                                        |                    |                                      |   |
| •                 |                                | Ibis                                                |                                            |                                        |                    |                                      |   |
|                   |                                |                                                     |                                            |                                        |                    |                                      |   |

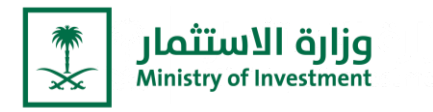

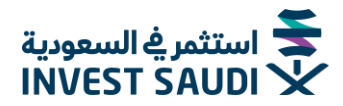

- By clicking on "User Picture", the user can add a picture
- By clicking on the "Modify User Profile" icon, the user can change access, login data and e-mail

| 6 |            | HOME MEET THE KING | DOM INVEST IN SAUDI ARABIA | START YOUR BUSINESS | ECONOMIC HIGHLIGHTS | MEDIA | ABOUT |
|---|------------|--------------------|----------------------------|---------------------|---------------------|-------|-------|
|   | 11         |                    |                            | AA                  |                     | P     |       |
|   | ن العالمية | الصناعات           |                            | (                   | S                   |       | - 1   |
|   |            |                    |                            |                     | -                   | -     | -     |

|                             | Account  | Login deta                 | ils                                                 |                                                    |
|-----------------------------|----------|----------------------------|-----------------------------------------------------|----------------------------------------------------|
| Profile                     | Settings |                            | <u> </u>                                            |                                                    |
| Profile Picture             |          |                            |                                                     |                                                    |
| Mr.                         |          |                            |                                                     |                                                    |
| First Name<br>Alı           |          | Last Name<br>Abdullah      |                                                     |                                                    |
| Country<br>Andorra          |          | Company<br>قياتات العالمية |                                                     |                                                    |
| Sector<br>Chemicals         |          | Country Code<br>376        |                                                     |                                                    |
| Mobile Number<br>7687687981 |          | Company Website            | Account                                             | Louis debite                                       |
| Company Logo                |          |                            |                                                     | Logari Krisma                                      |
|                             |          |                            | My Password                                         |                                                    |
|                             |          |                            | OLD PASSWORD*                                       | NEW PASSWORD*                                      |
|                             |          |                            |                                                     |                                                    |
|                             |          |                            | CONFIRM PASSWORD*                                   |                                                    |
|                             |          |                            | Password must contain at minimum 8 characters: at 8 | least 5 letters, 2 digits and 1 special character. |
|                             |          |                            |                                                     |                                                    |
|                             |          |                            |                                                     | CANCEL UPDATE                                      |
|                             |          |                            | Mulliamame                                          |                                                    |
|                             |          |                            | wy usemame                                          |                                                    |
|                             |          |                            | YOUR CURRENT USERNAME                               | IS: ABDULRAHMAN2                                   |
|                             |          |                            |                                                     |                                                    |
|                             |          |                            | NEW USERNAME*                                       | CONFIEM USEENAME*                                  |
|                             |          |                            |                                                     |                                                    |
|                             |          |                            | PASSWORD*                                           |                                                    |
|                             |          |                            |                                                     |                                                    |
|                             |          |                            |                                                     | CARLEL OFFICE                                      |
|                             |          |                            | My Email                                            |                                                    |
|                             |          |                            | YOUR CURRENT EMAIL ADDR                             | RESS IS: AA55A@MISA.COM                            |
|                             |          |                            |                                                     |                                                    |
|                             |          |                            |                                                     | CONTRACT PARAMET                                   |
|                             |          |                            | NEW IMAG.                                           | CONFIRM EMAIL*                                     |
|                             |          |                            | NUM MAAR.                                           | CONTRACT INAL.                                     |
|                             |          |                            | PASSWORD*                                           | COMMENTANCE.                                       |
|                             |          |                            | PROMORD*                                            |                                                    |
|                             |          |                            | RUNDEP                                              | CANCE INCOME                                       |
|                             |          |                            | 1000C69*                                            |                                                    |

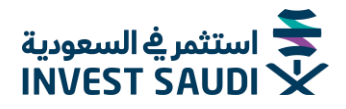

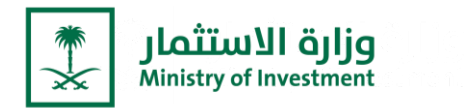

– يمكن التقديم على "تسجيل استثماري جديد"

| يهادة عطاءات                                | برنامج المستثمر الاستراتيجي                                                                                                    | التسجيل الاستثماري في 👰<br>وزارةالاستثمار                     |
|---------------------------------------------|----------------------------------------------------------------------------------------------------|---------------------------------------------------------------|
| ة الاستثمار هي الجهة المسؤولة<br>متطلباتها. | كيفية التقديم علم تسجيل استثماري<br>ة السعودية، يجب عليك الحمول علم تسجيل استثماري، وزا<br>:مات للمستثمرين. تختلف أنواع التسجيلات الاستثمارية وفقًا ا | لبدء نشاطك الاستثماري في المملكة العربي<br>عن تقديم جميع الخد |
|                                             | تقدم بطنب $ ightarrow$                                                                                                    |                                                               |

- It is possible to apply for a "New Investment Registration "

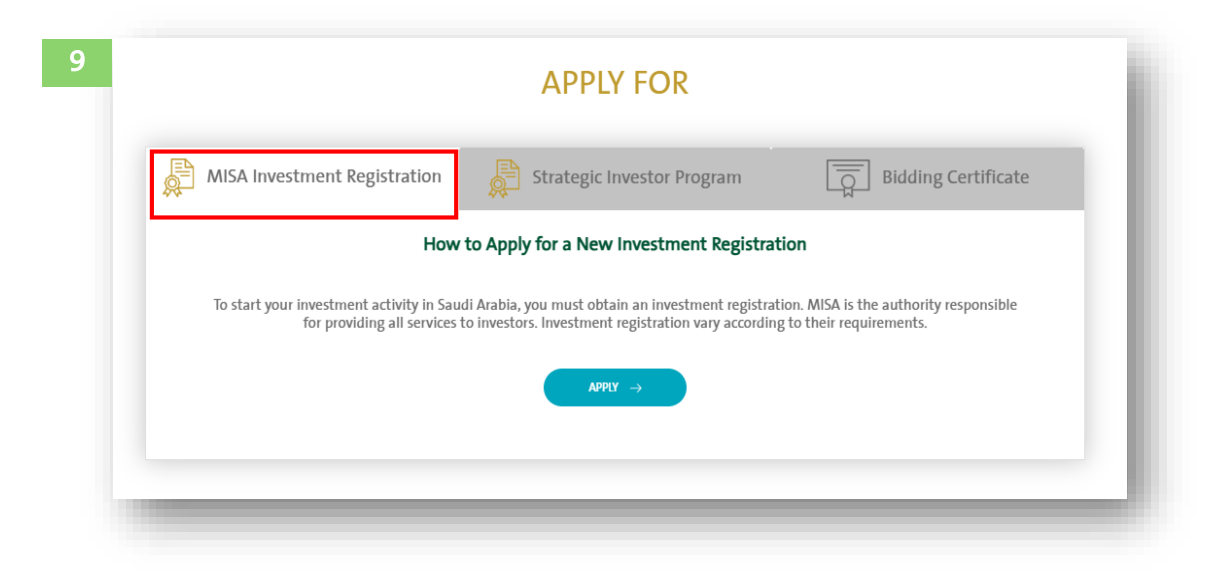

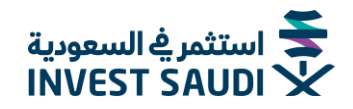

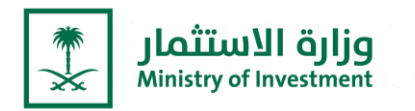

 بعد الضغط على خيار "تقديم بطلب" على المستخدم أولا قراءة الشروط والاحكام وسياسة الخصوصية، يمكن تحميل الشروط من خلال الضغط على "تنزيل" ومن ثم الضغط على خيار "موافق"

|   | ي المسترمية المسمونية.<br>INVEST SAUDI × وماروه حوادو دور المعالي المطرف الموادي المعالي المعالي المعالي المعالي المعالي المعالي المعالي ا                                                                                                    |
|---|----------------------------------------------------------------------------------------------------|
|   | التسجيل الاستثماري في المستمر الاستراتيجي أي التسجيل الاستثماري في المستمر الاستراتيجي أي أسهادة عطاءات<br>والوالاستثمار                                                                                                    |
| 1 | الشروط والأحكام وسياسة الخصوصية                                                                                                    |
| ٥ | اولاً : شروط الاستخدام<br>1. تنظيق فواعد استخدام الموقع الإلكروني لوزارة الاستثمار على جميع زوار ومستخدمي الموقع، ويجوز إيقاف و/أو منع و/أو إنهاء استخدام الموقع في حال حدو<br>انتهاك من قبل أحد المستخدمين، أو في حال توفرن أساب تحو للاعلقاد بأن أحد المستخدمين قد انتهاك وخالف شروط وقواعد الاستخدام.<br>2. يُخطر على المستخدمين انتهاك أو محاولة انتهاك الإجراءان والفواعد المعمول بما تحماية الموقع، وعلى سبيل المثان، لا الحمر الأعمال التالية. |
|   | անի Անցց զմեներ 🛦 անցի, այնս Անցցայի 🛦 ենքի                                                                                                    |
|   | لم يتم التقديم علم أب فرمة حتم الأن                                                                                                    |
|   |                                                                                                    |
|   |                                                                                                    |

After clicking on the "Submit a request" option, the user must first read the terms & conditions, privacy policy. The terms can be downloaded by clicking on "Download" and then clicking on the "Accept" option.

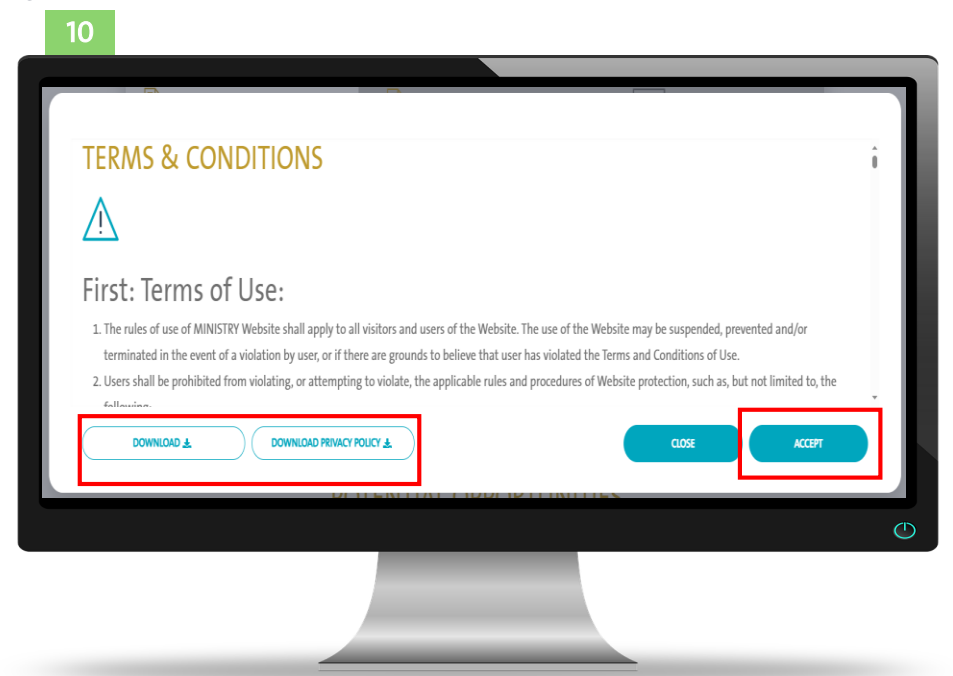

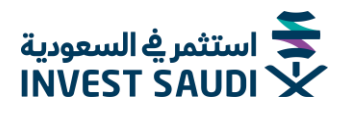

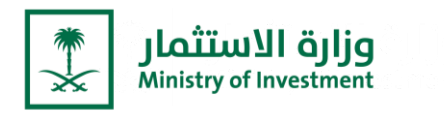

## معلومات المنشأة (المعلومات الأساسية)

- يمكن للمستخدم إدخال بيانات المنشأة من خلال خيار "معلومات المنشأة".
  - يقوم المستخدم بالإجابة على الأسئلة التي تخص معلومات المنشأة
- يجب علم المستخدم اختيار نوع التسجيل الاستثماري, ليتم استعراض النموذج المناسب
- يمكن للمستخدم إضافة/تعديل الانشطة التجارية بحسب معلومات المنشأة التي يرغب في الحصول على تسجيل استثماري لها من الوزارة.
  - يمكن للمستخدم اختيار النشاط من خلال الخيار "الأنشطة التجارية".
- يمكن للمستخدم المتابعة واختيار النشاط المطلوب من القائمة أو البحث في التصنيف الوطني للأنشطة الاقتصادية(ISIC) (الايزك)
- من خلال خيار "المعلومات الأساسية"، يقوم المستخدم بملء معلومات الشركة الجديدة التي سيتم تأسيسها في المملكة العربية السعودية.

|           |                             |                |                   |                           | 11                   |
|-----------|-----------------------------|----------------|-------------------|---------------------------|----------------------|
| [         |                             |                |                   |                           |                      |
| 🚍 استعراض | 88 جهة التواصل              | الشركاء        | - <u>18</u> -     | معلومات المنشاة           |                      |
|           | العم                        | <u>ځلېجې</u> ؟ | ، مجلس التعاون ال | مساهمین من جنسیات دور     | هل جميع الد          |
|           |                             |                |                   | يل                        | نوع النسج            |
|           |                             |                |                   | لاستثماري الاعتيادي       | نور السجل<br>السجل ا |
|           |                             |                |                   | قرراجنا                   | الأنشطة ا            |
|           | تصنيف النشاط                |                |                   | النشاط التجاري CR         | کود SIC              |
| Û         | Allowed                     |                |                   | سيارة الآيس كريم المتجولة | 561050               |
|           | رير الأشطة                  | إفافة / تد     |                   |                           |                      |
|           |                             |                |                   | الأساسية                  | المعلومان            |
|           | اسم المتشاة باللغة العربية" |                |                   | فة الإنجليزية"            | امم المنشاة بال      |
|           | رهة، تست                    |                |                   | R                         | AHAFTEST             |
|           | رأس المال*                  |                |                   | <b>י</b> ຫຼ               | الكيان القانوز       |
| 1         |                             |                |                   |                           |                      |

|                                               | 11                                                                         |
|-----------------------------------------------|----------------------------------------------------------------------------|
|                                               |                                                                            |
|                                               | الألشطة التجارية                                                           |
| تصنيف النشاط                                  | كود ISIC النشاط التجاري CR                                                 |
| Allowed                                       | 561050 سيارة الأيس كريم المتجولة                                           |
|                                               |                                                                            |
| / تجرير الانقطة                               |                                                                            |
|                                               | المعلومان الاساسية                                                         |
| اسم الغنشاة باللغة التورية"                   | سم المنشاة باللغة الإندليزية*                                              |
| رسف ژست                                       | RAHAFTEST                                                                  |
| رأس المال.•                                   | الكيان الذاتوني                                                            |
| يال سعودي 2600000                             | شركة ذات مسوؤلية محدودة                                                    |
| رمز الدولة رقم الدوال"                        | ىزىد ەمتخارۇنىي•                                                           |
| 569530321 966                                 | Manilyn20232@gmail.com                                                     |
|                                               |                                                                            |
| · dalida                                      | yk.•<br>Inal26 laus Baacus                                                 |
| 0.0.                                          |                                                                            |
| الإفناق الإسلاماري الملوقع (غلال خمس سنوات) • | • čijo *                                                                   |
| بين 000,000,1 – 000,000,2 ريال سعودي          | الرياض                                                                     |
|                                               | عدد السنوات المطلوية لسداد المقابل المالي                                  |
|                                               | * diginal sor                                                              |
|                                               | سنتين                                                                      |
|                                               | المرفقات                                                                   |
| البيان المالي"                                | المدل الجاوب                                                               |
| ⊗ IIST IISS.PDF                               | 8 R51 R51,904                                                              |
|                                               | الحظة، يجب أن يكون الحد الأسمان الحجم الملنفات المرفوعة أقل من 1 مينة إنيت |
|                                               | الغاء                                                                      |
|                                               |                                                                            |
|                                               |                                                                            |

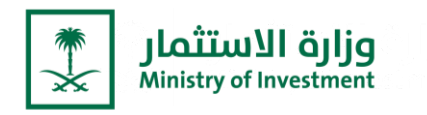

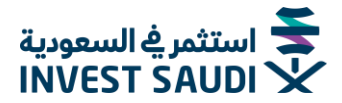

## **Entity Information (Basic Information):**

- The user can enter the entity's information through the "Entity information" option.
- The user answers the questions related to the entity's information,
- The user must choose the type of Investment Registration, to display the relevant form
- The user can add/modify commercial activities according to the information of the facility he wishes to obtain a license from the Ministry.
- The user can choose the activity through the "Registration Business activities" option.
- The user can follow up and choose the required activity from the list or search in the ISIC National Classification of Economic Activities (ISIC).
- Through the "Basic Information" option, the user fills in the information of the new company that will be established in the Kingdom of Saudi Arabia.

|                                             |                                              | 12     |                                                                  | 12                                                                                                    |
|---------------------------------------------|----------------------------------------------|--------|------------------------------------------------------------------|----------------------------------------------------------------------------------------------------|
|                                             |                                              |        | (                                                                |                                                                                                    |
| Entity information                          | rs 🖉 Contact person                          | Review | Registration Business Activities                                 | <u> </u>                                                                                                    |
| e all your shareholders of GCC nationality? | 15 NO                                        |        | v                                                                | the state of the state of |
| Registration Type                           |                                              |        | Basic Information                                                |                                                                                                    |
|                                             |                                              |        | ENTITY NAME IN ENCIUSY*                                          | BITTY NAME IN JACABIC                                                                                                    |
| REGISTIATION TYPE *                         |                                              |        | LEGAL STATUS *                                                   | CARDA- SA                                                                                                    |
| Basic Information                           |                                              | _      | EMME.                                                            | COUNTRY CODE<br>966 MOBILE PHONE*                                                                                                    |
|                                             |                                              |        | COUNTRY •<br>Satudi Arabia                                       | HICON *                                                                                                    |
| ENTITY NAME IN ENCLISH*                     | ENTITY NAME IN ARABIC                        |        | (IIV.                                                            | EPFECTED INVESTMENT SPENCING (IN THE NEXT STRANG) *                                                                                                    |
| LEGALSTATUS *                               | CAPITAL*                                     | SAR    | Number Of Years Required To Pay The Fee                          |                                                                                                    |
|                                             | COUNTRY CODE                                 |        | NUMBER OF YEARS*                                                 |                                                                                                    |
| EMAL*                                       | 966 MOBILE PHONE*                            | _      | Attachment                                                       |                                                                                                    |
| Saudi Arabia                                | REGION *                                     |        | COMMERCIAL REGISTER*                                             | 1. (PRANCOL SMITHING*                                                                                                    |
| (TV)                                        | CVECTED INVESTIGAT GEODOLC AN THE NEW Y O    | ANG *  | Note: The machinum size of optaided files must be less than 2 MB | NEG                                                                                                    |
| un                                          | EXPECTED INVESTMENT SPENDING IN THE NEXT STE | (CHC)  |                                                                  |                                                                                                    |

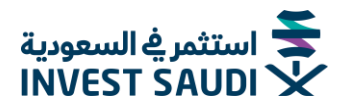

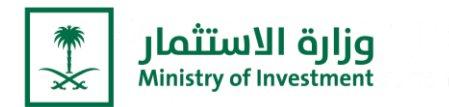

# بيانات الشركاء

- يمكن للمستخدم اضافة "مساهم جديد" "فرد"
- تحديد نوع الهوية (سعودي/إقامة/إقامة مميزة/جواز)، وتاريخ الميلاد
- سوف يتم التحقق من المدخلات عن طريق الربط مع مركز المعلومات الوطني
  - تحديد نوع الهوية (جواز سفر) وتاريخ الميلاد.
    - يجب إرفاق نسخة من جواز السفر

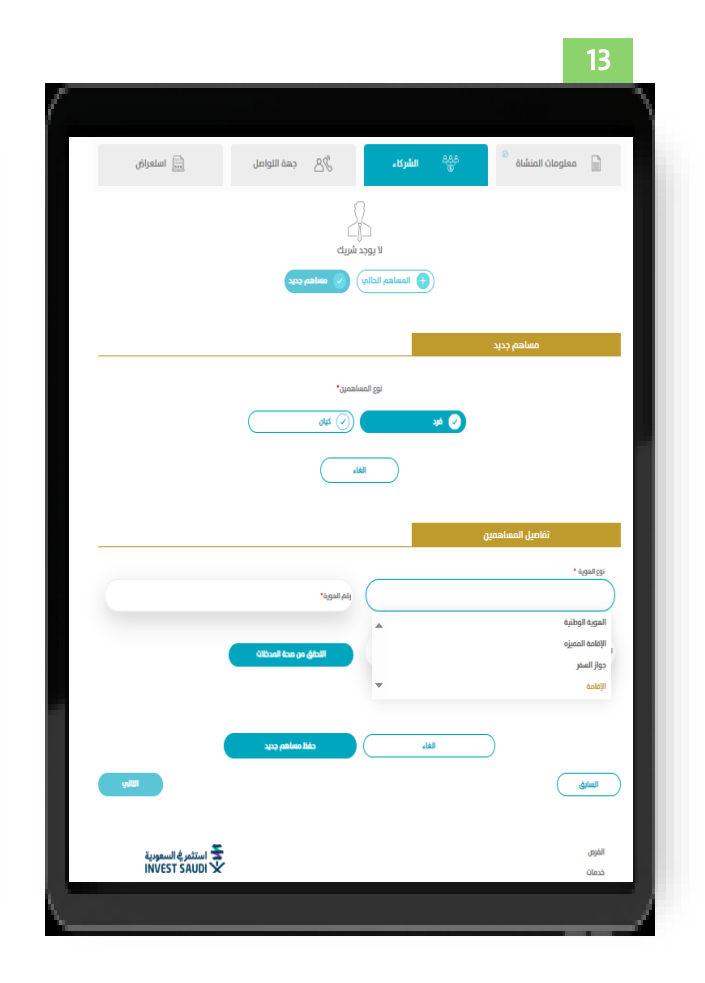

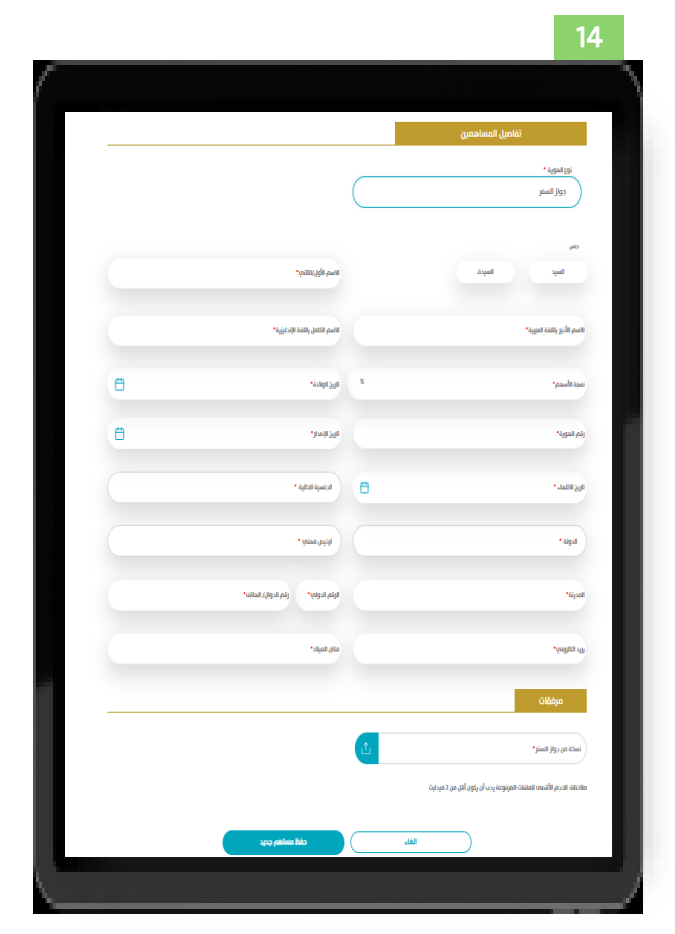

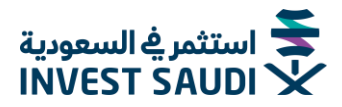

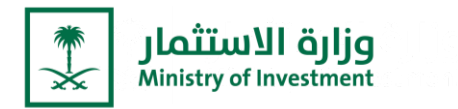

# بيانات الشركاء

- "مساهم جدید" "فرد"
- يتم حفظ البيانات و استعراض كافة الشركاء
- يجب ان تكون نسبة الشركاء الاجمالية تساوي 100%

| اسم،         الكيان القانوني،         حذف،         تعديل           هانان المرابي         الكيان القانوني،         الكيان القانوني،         حذف،         تعديل           هانان المرابي         مانان المربية المتحدة،         مانان المربية المتحدة،         مانان المربية المتحدة،         مانان المربية المتحدة، |
|----------------------------------------------------------------------------------------------------|
| الإمارات العربية المتحدة - 50% Person Amjad                                                                                                    |
|                                                                                                    |
| <ul> <li>المساهم الحالي)</li> <li>مساهم جديد)</li> </ul>                                                                                                    |

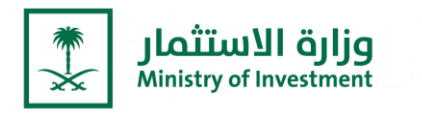

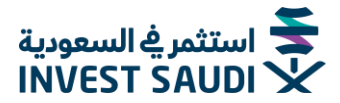

#### **Shareholders information**

"New Shareholder" "Individual"

- Determine the type of identity (Saudi / Iqama /Premium / Passport), and date of birth
- The entries will be verified by linking with the National Information Center.
- Determine the type of identity (passport) and date of birth
- A copy of the passport must be attached

| 13                                                             |                                                                     | 14                  |
|----------------------------------------------------------------|---------------------------------------------------------------------|---------------------|
| Entity information                                             | Shareholder Details                                                 |                     |
| Currently no shareholder added.                                | daditrine *<br>Proport                                              |                     |
|                                                                | Mr. Mrs. Histori                                                    | ECCI NAME IN ADARC* |
| New Shareholder                                                | LOCYTOMICT NAME IN AMARIC*                                          | ARE IN INCLUSH*     |
| SHAREHOUDER TOPIC                                              | SHARES FIRCENTING* % DATE OF                                        | - HERN*             |
|                                                                | DENTITY NUMBER*                                                     | IDME"               |
| CINCL                                                          | ралитом.                                                            | INAIRMAITY •        |
| Stareholder Details                                            | COUNTRY * PROFESSO                                                  | ONAL LICENSE *      |
| DONTIT 1701 *                                                  | сля•<br>солят                                                       | RY C. MOREE NUMEER* |
| National D Special Residency D Proport NVLTVALDODON            | TIMM. RACEO                                                         | FBDP                |
| koleny D v                                                     | Atadments<br>Neurost core                                           |                     |
|                                                                | Note: The machinesis der of opticabil files must be in: their 2 ABI | ME INTER SUMBRIDIER |
| Opportunities معنی استعمر یا اسمور یا<br>Services INVEST SAUDI |                                                                     | NOT NOT             |
|                                                                |                                                                     |                     |

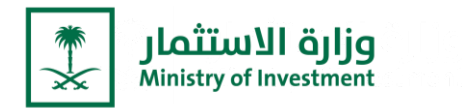

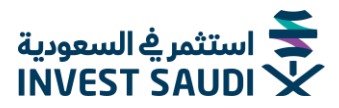

#### **Shareholder Information**

- "New shareholder" "Individual"
- The information is saved and all shareholder are displayed
- Total percentage of partners must be equal to 100%

|       | Entity information | TO TO TO TO TO TO TO TO TO TO TO TO TO T | Shareholders         | and Contact person | k      | eview |
|-------|--------------------|------------------------------------------|----------------------|--------------------|--------|-------|
| Name  | Туре               | Percentage                               | Nationality          | Legal status       | Delete | Edit  |
| Amjad | Person             | 50%                                      | Utd. Arab Emir.      | -                  | Ŵ      | Q     |
| BACK  | $\supset$          | •                                        | EXISTING SHAREHOLDER | • NEW SHAREHOLDER  |        | NEXT  |

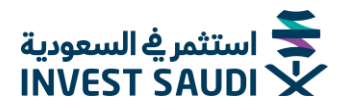

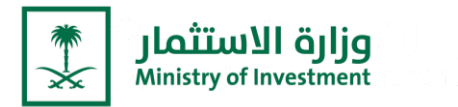

## بيانات الشركاء

- يمكن للمستخدم اضافة "مساهم جديد" "كيان"
  - ـ يجب على المستخدم اولاً اختيار الدولة

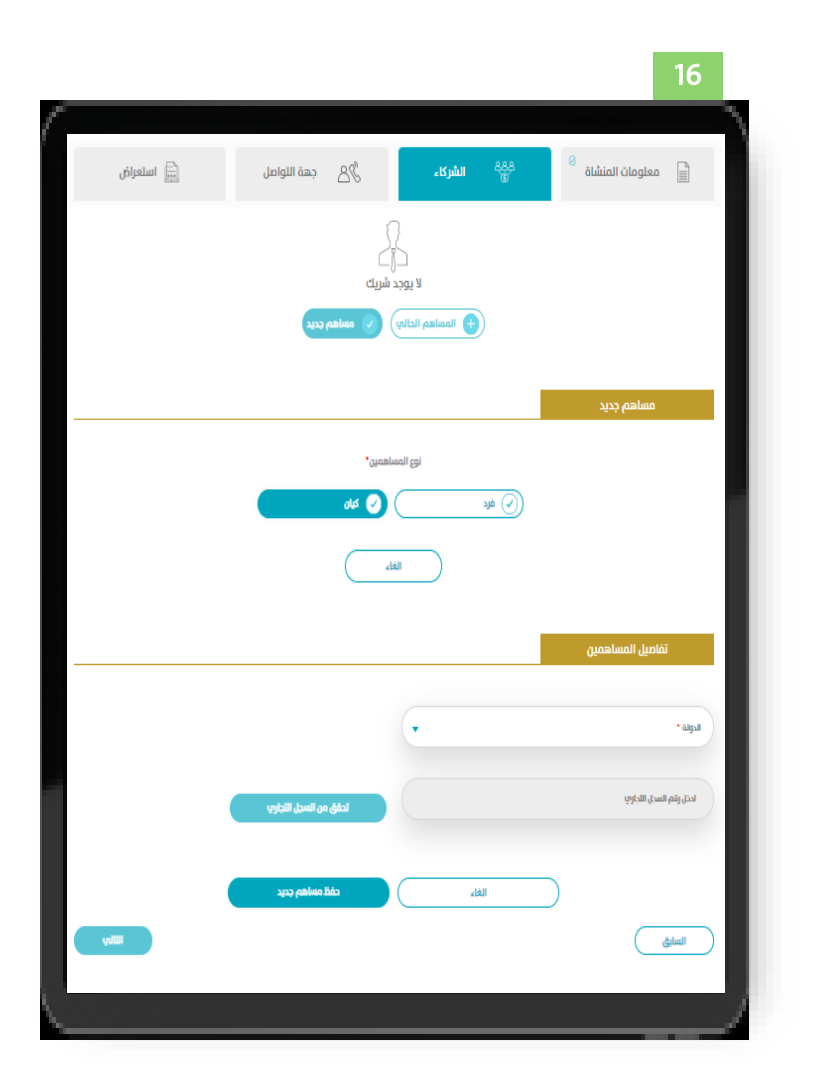

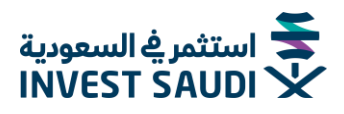

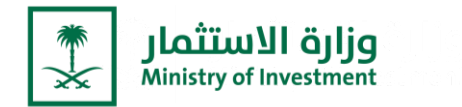

# الشريك "كيان"

#### تحديد الدولة

- في حال تم تحديد الدولة المملكة العربية السعودية:
- يتم التحقق من رقم السجل التجاري من خلال الربط مع وزارة التجارة بدلاً من إرفاق نسخة السجل التجاري.
  - في حال كان "دولة أخرى":
  - يتم إرفاق نسخة من السجل التجاري والقوائم المالية والمستندات الأخرى.

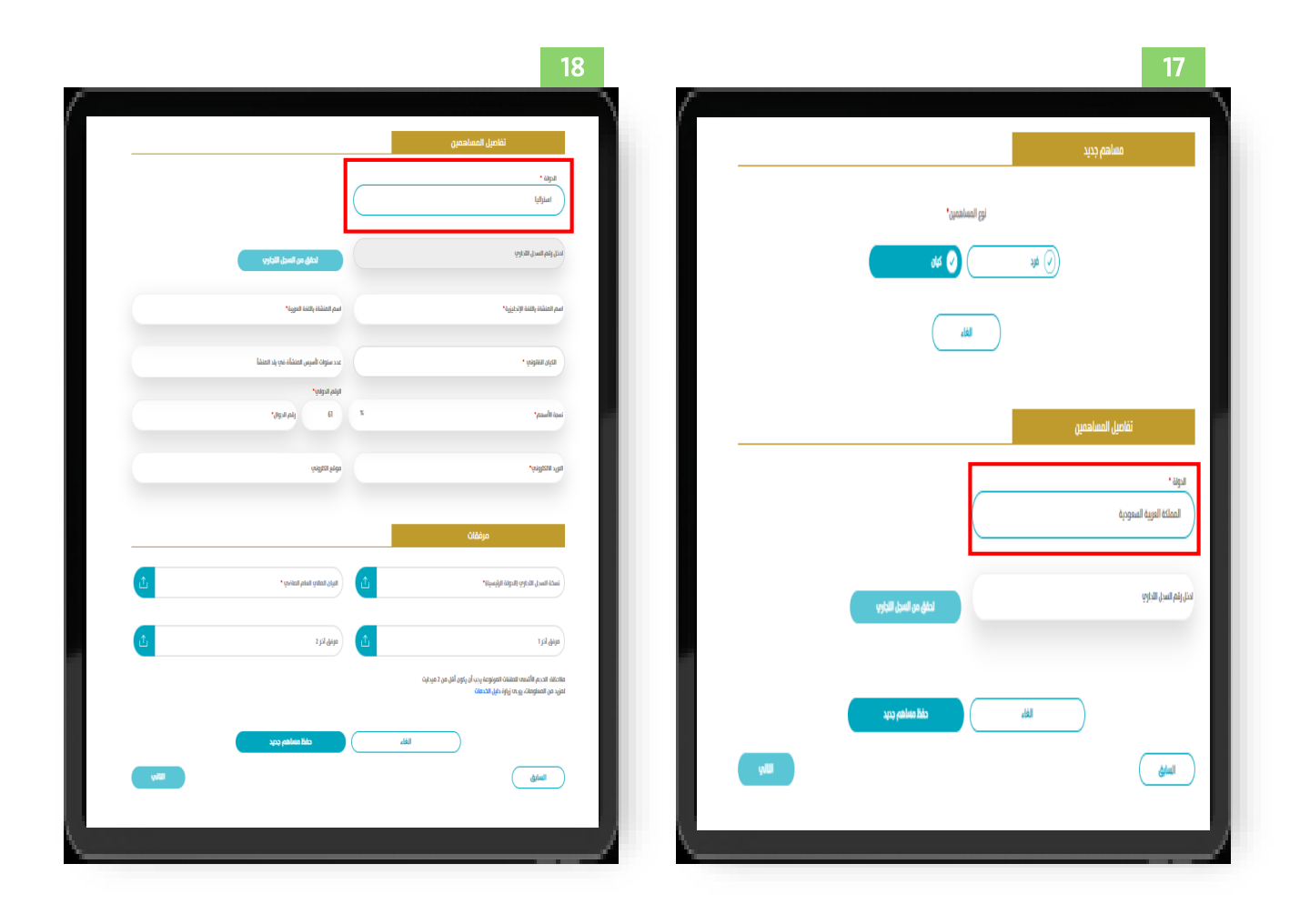

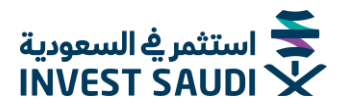

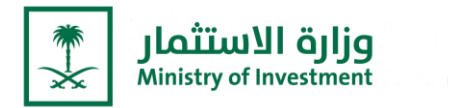

## المساهم الحالي

- يمكن المستخدم اضافة "المساهم الحالب"
- يجب على المستخدم إدخال رقم الكيان وسوف يتم جلب بيانات المنشأة.

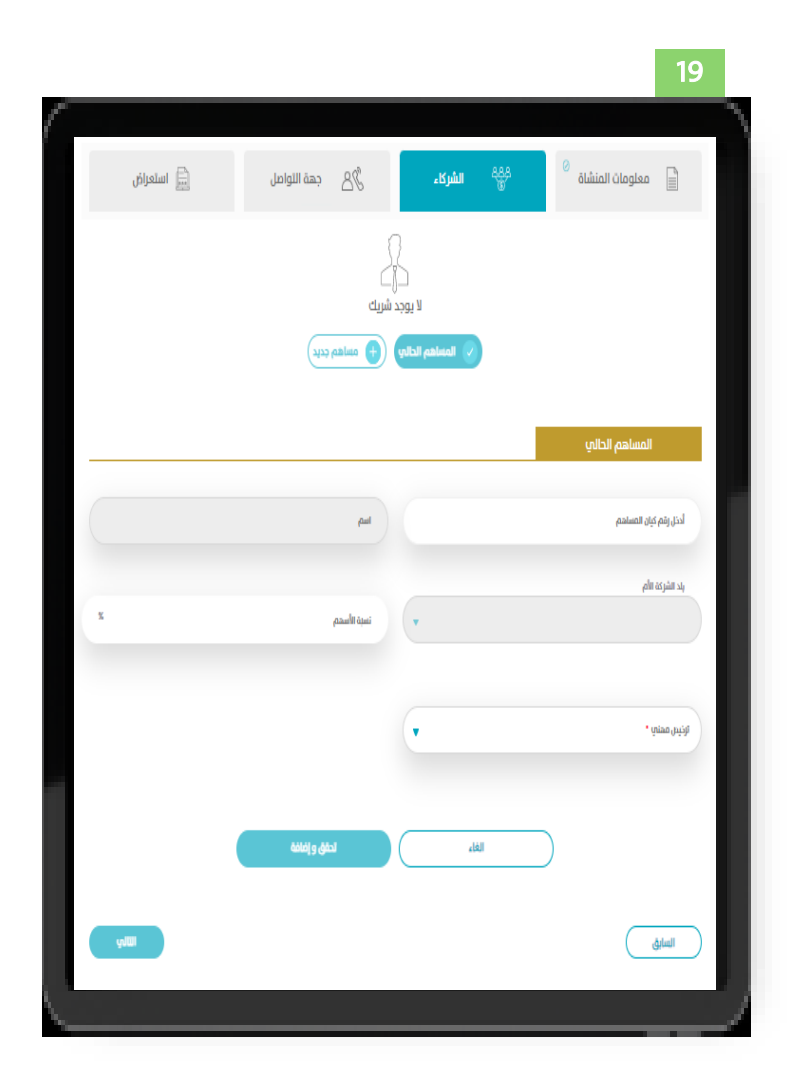

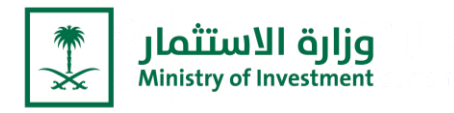

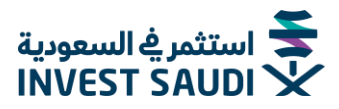

## Shareholder information

- User can click "New shareholder" "Organization"
- User must first select the country

| 16                  |                  |                                                  |        |
|---------------------|------------------|--------------------------------------------------|--------|
| (                   |                  |                                                  | 7      |
| Entity information  | 음음음 Shareholders | $\underline{A}_{\mathcal{R}}^{h}$ Contact person | Review |
|                     | Currently no sh  | areholder added.                                 | - 1    |
| New Shareholder     |                  |                                                  | _      |
|                     | SHAREHO          | ADER TYPE*                                       |        |
| Shareholder Details | a                | NCEL                                             | - 1    |
|                     |                  |                                                  |        |
| COUNTRY *           | •                |                                                  | _      |
| INTER CE NUMBER     |                  | WUDATE CR                                        | - 1    |
| C                   | CANCEL           | SAVE NEW SHAREHOLDER                             |        |
| IACK                |                  |                                                  | NEXT   |
| \                   |                  |                                                  | /      |

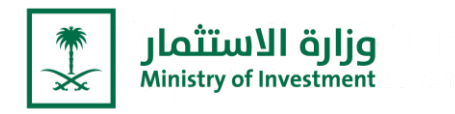

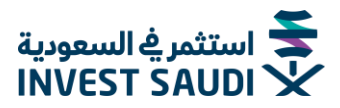

#### **Partner Entity**, Determine the country

#### If the country is specified Saudi Arabia:

• The commercial registration number is verified by linking with the Ministry of Commerce instead of attaching a copy of the commercial registration.

#### In the case of "other country":

• A copy of the commercial register, financial statements and other documents shall be attached.

| 1/                          |                                                                                                    | 10                                             |
|-----------------------------|----------------------------------------------------------------------------------------------------|------------------------------------------------|
| New Shareholder             | Shareholder Details                                                                                                    |                                                |
| SWERCOR THE*                | COUNTY*<br>Errunia                                                                                                    | $\supset$                                      |
| () KESON                    | INTERCONSIMER                                                                                                    | VILDATEC                                       |
|                             | OCANOTON NAME IN INCOME                                                                                                    | CREANIZATION NAME IN ADARK*                    |
|                             | LIGA SHIS*                                                                                                    | NUMBER OF YEARS ESTABLEMED IN COUNTRY OF ORGAN |
| Shareholder Details         | SHARES PRECINING#*                                                                                                    | COUNTRY C<br>X 40 MOBE PHONE*                  |
| COUNTY * South Arabia       | Max*                                                                                                    | NET                                            |
| BYTE CHAMBER WILDING C      | COMMERCIA ELECTRACIA COM PERM COMPETITY                                                                                     |                                                |
|                             | ODERATIONIENIS 1                                                                                                    | Совекатисниемся 1                              |
| CANCEL SAVE NEW SWATH-OLDER | Niche: The manimum date of regionals fifters must be less than 2 MB<br>For more information, places with the Sentore Manual |                                                |
| μα                          |                                                                                                    | SAVE NEW SHAREHOLDER                           |
|                             |                                                                                                    | HET                                            |
|                             |                                                                                                    |                                                |

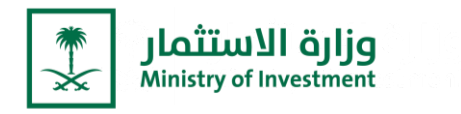

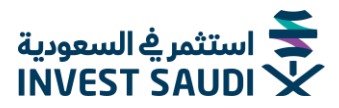

## **Existing Shareholder**

- User can choose existing shareholder
- The investor must enter the entity number and the facility data will be fetched

| 19                              |                      |                   |        |
|---------------------------------|----------------------|-------------------|--------|
| (                               |                      |                   |        |
| Entity information              | 옥음음 Shareholders     | S Contact person  | Review |
|                                 | 5                    | }                 |        |
|                                 | Currently no sha     | areholder added.  |        |
|                                 | EXISTING SHAREHOLDER | NEW SHAREHOLDER   |        |
|                                 |                      |                   |        |
| Existing Shareholder            |                      |                   |        |
| ENTER SHAREHOLDER ENTITY NUMBER |                      | NAME              |        |
| PARENT COMPANY COUNTRY          |                      |                   | _      |
|                                 | ¥                    | SHARES PERCENTAGE | x      |
|                                 |                      |                   |        |
| PROFESSIONAL LICENSE *          | •                    |                   |        |
|                                 |                      |                   |        |
|                                 | CANCEL               | VALIDATE & ADD    |        |
| BACK                            |                      |                   | NEXT   |
|                                 |                      |                   |        |
| L                               |                      |                   | /      |

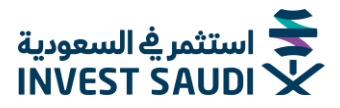

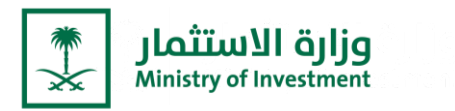

# ضابط الاتصال

- ـ يتوجب على المستخدم إدخال بيانات ضابط الاتصال
- سيتم عرض قائمة بأسماء الشركاء ويمكن للمستخدم اختيار فرد ليكون ضابط اتصال

| 📠 استعراض | گ 🔏 جهة التواصل    | ممین<br>۱۱ الشرکاء | 🖉 معلومات المنشاة               |
|-----------|--------------------|--------------------|---------------------------------|
|           |                    |                    | فابط الاتصال                    |
|           |                    |                    | فابط الاتمال                    |
|           |                    |                    | الدرى                           |
|           |                    |                    | نوع الشوية •                    |
|           |                    |                    | جواز السفر                      |
|           |                    |                    | لقبر•<br>السيد السيدة           |
|           | اسم العائلة"       |                    | الاسم الأول•                    |
|           | الجنسية *          |                    |                                 |
|           |                    |                    | الأسم الكامل باللغة الإنجليزية* |
|           | رفم الدوية"        | 8                  | 3ų5 Ilaiks.                     |
| <b>A</b>  | تاريخ الاتهاء •    | <b>H</b>           | تاريخ الإصدار <b>.</b>          |
|           |                    |                    |                                 |
|           |                    |                    | معلومات الاتصال                 |
|           | المدينة"           |                    | الدولة •                        |
|           |                    |                    |                                 |
|           | البريد الالكتروني• |                    | الرقم الدولي" رقم الجوال"       |
| Initia    |                    |                    | Adall                           |

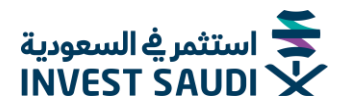

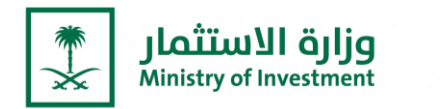

## استعراض البيانات المدخلة في طلب التسجيل

- مـن خـلال الخيـار "اسـتعراض"، يمكـن للمسـتخدم الاطـلاع علـ البيانـات المدخلـة فـي الطلـب
   وطباعتها، بالإضافة الى الرجوع إلى الخطوات السابقة لتعديل او اضافة بيانات جديدة.
- بعد مراجعة البيانات " والاطلاع على "الشروط والاحكام" ومن ثم الضغط على "موافق"
   لإنشاء الطلب.

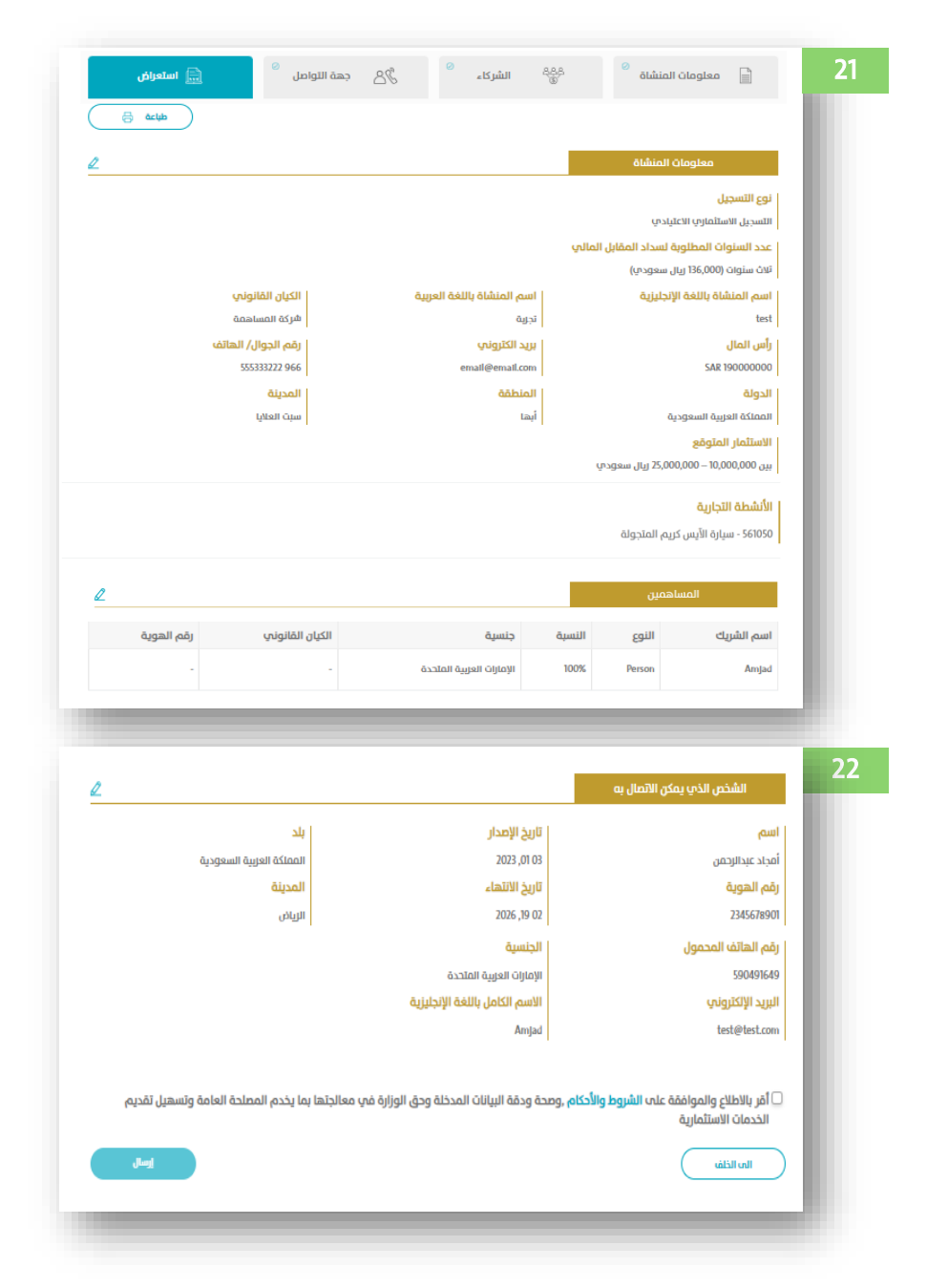

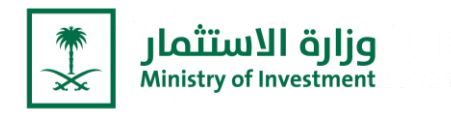

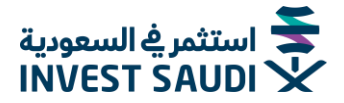

#### **Review Registration application**

- Through the "Browse" option, the user can view and print the data entered in the application, in addition to going back to the previous steps to modify or add new data.
- After reviewing the information and view the "Terms and Conditions" Users must press
   "Submit" to create the request

| Entity Informatio                                                                                                    | n                                                   |                                                                                                    |                                                                    |                              |                                                              |                                |
|----------------------------------------------------------------------------------------------------|-----------------------------------------------------|----------------------------------------------------------------------------------------------------|--------------------------------------------------------------------|------------------------------|--------------------------------------------------------------|--------------------------------|
| Registration type                                                                                                    |                                                     |                                                                                                    |                                                                    |                              |                                                              |                                |
| Regular Investment Registration                                                                                                    |                                                     |                                                                                                    |                                                                    |                              |                                                              |                                |
| Number of years required to                                                                                                    | pay the fee                                         |                                                                                                    |                                                                    |                              |                                                              |                                |
| 3 Years (SAR 136,000)                                                                                                    |                                                     |                                                                                                    |                                                                    |                              |                                                              |                                |
| Entity name                                                                                                    |                                                     | Entity name in                                                                                                    | arabic                                                             | - P                          | egal status                                                  |                                |
| test                                                                                                    |                                                     | تجرية                                                                                                    |                                                                    | 1                            | loint Stock Com                                              | pany                           |
| Capital                                                                                                    |                                                     | Email                                                                                                    |                                                                    | · · · · ·                    | Nobile Numbe                                                 | r                              |
| 19000000 SAR                                                                                                    |                                                     | email@email.co                                                                                                    | om                                                                 | 9                            | 966 555333222                                                |                                |
| Country                                                                                                    |                                                     | Region                                                                                                    |                                                                    |                              | City                                                         |                                |
| Saudi Arabia                                                                                                    |                                                     | Aslr                                                                                                    |                                                                    | 1 :                          | Sabt Al Alalaya                                              |                                |
| Expected Investment<br>Between SAR 10 000 000 - 25 00                                                                                                    | 0.000                                               |                                                                                                    |                                                                    |                              |                                                              |                                |
|                                                                                                    | -,                                                  |                                                                                                    |                                                                    |                              |                                                              |                                |
| Registration Business Activiti                                                                                                    | es                                                  |                                                                                                    |                                                                    |                              |                                                              |                                |
| 932103 - Entertainment Centers                                                                                                    |                                                     |                                                                                                    |                                                                    |                              |                                                              |                                |
|                                                                                                    |                                                     |                                                                                                    |                                                                    |                              |                                                              |                                |
| Shareholder                                                                                                    |                                                     |                                                                                                    |                                                                    |                              |                                                              |                                |
| Shareholder Name                                                                                                    | Туре                                                | Percentage                                                                                                    | Nationality                                                        | Legal St                     | tatus                                                        | Identity Number                |
|                                                                                                    |                                                     |                                                                                                    |                                                                    |                              |                                                              |                                |
| Amjad                                                                                                    | Person                                              | 100%                                                                                                    | Utd. Arab Emir.                                                    |                              | _                                                            | -                              |
| Amjad<br>Contact Per                                                                                                    | Person                                              | 100%                                                                                                    | Utd. Arab Emir.                                                    | •                            | _                                                            |                                |
| Amjad<br>Contact Per                                                                                                    | Person                                              | 100%                                                                                                    | Utd. Arab Emir.                                                    | -                            |                                                              | -                              |
| Amjad<br>Contact Per                                                                                                    | Person                                              | 100%                                                                                                    | Utul. Arab Emir.                                                   | -                            | Country                                                      |                                |
| Amjad<br>Contact Per<br>Name<br>أمجاد عبدالإدعان                                                                                                    | Person                                              | identity iss<br>Mar 01, 202                                                                                         | Utul. Arab Emir.                                                   | •                            | Country<br>Saudi Arabia                                      |                                |
| Amjad<br>Contact Per<br>Name<br>مجاد عبدالزدهن<br>Identity Number                                                                                                    | Person                                              | Identity iss<br>Mar 01, 202<br>Identity ex                                                                          | Utd. Arab Emir.                                                    | -                            | Country<br>Saudi Arabia<br>City                              | •                              |
| Amjad<br>Contact Per<br>Name<br>מקוב באנועבתי<br>Identity Number<br>22465.0000                                                                                                    | Person                                              | Identity iss<br>Mar 01, 202<br>Identity exp                                                                         | Utd. Arab Emir.                                                    | -                            | Country<br>Saudi Arabia<br>City                              | -                              |
| Amgad<br>Contact Per<br>אמיים<br>ערביע באנגע<br>ולפר באבי<br>ולפר אייני<br>ערביע<br>ערביע<br>ערבי<br>ע<br>ע<br>ע<br>ע<br>ע<br>ע<br>ע<br>ע<br>ע<br>ע<br>ע<br>ע<br>ע<br>ע<br>ע<br>ע<br>ע<br>ע<br>ע | Person                                              | Identity iss<br>Mar 01, 2023<br>Identity ex<br>Feb 19, 2026                                                         | Utd. Arab Emir.                                                    | -                            | <mark>Country</mark><br>Saudi Arabia<br>City<br>رالياري      | -                              |
| Amjad<br>Contact Per<br>אמיי<br>מבינ באנוער<br>Identity Number<br>2345678901<br>Mobile number                                                                                                    | Person                                              | Identity Iss<br>Mar 01, 2023<br>Identity exp<br>Feb 19, 2026<br>Nationality                                         | Utd. Arab Emir.                                                    | -                            | <mark>Country</mark><br>Saudi Arabia<br>City<br>ریان         | •                              |
| Amjad<br>Contact Per<br>אמיי<br>ער און און איי<br>ער איי<br>גער און<br>גער איי<br>גער<br>גער<br>גער<br>גער<br>גער<br>גער<br>גער<br>גער<br>גער<br>גער                                                                                                    | Person                                              | Identity Iss<br>Mar 01, 2023<br>Identity exp<br>Feb 19, 2026<br>Nationality<br>Utd. Arab Er                         | Utul. Anab Emir.                                                   | -                            | <mark>Country</mark><br>Saudi Arabia<br>City<br>رازیان       | •                              |
| Amjad<br>Contact Per<br>المعند عادالا و<br>المعند عادالا<br>المعند عادالا<br>المعند عادالا<br>المعند عاد المعند<br>المعند عاد المعند<br>المعند<br>المعند عند المعند<br>المعند<br>المعن المعند<br>المعند<br>المعندالمعند<br>المعند<br>معند<br>معند<br>معن المعند<br>معند<br>معمن المعند<br>معن المعند<br>مع معن معن معن معند<br>معمن معن معن معن معن معند<br>معمن معند<br>معمن معن معند<br>معمن معند<br>معمن معند<br>معمن معن معند<br>معند<br>معمن معن معند<br>معمن معند<br>معمن معند<br>معمن معند<br>معمن معمن معمن معمن معمن معمن معمن معمن                                                                                                    | Person                                              | Identity iss<br>Mar 01, 2023<br>Identity exp<br>Feb 19, 2026<br>Nationality<br>Utd. Arab Er<br>Full Name            | Utul. Anab Emir.                                                   | -                            | <mark>Country</mark><br>Saudi Arabia<br>City<br>ریانی        | •                              |
| Amjad<br>Contact Per<br>المعني<br>المعني<br>المعمام<br>المعمام<br>المعمام<br>المعمام<br>المعمام<br>المعمام<br>المعمام<br>معمام<br>معمام<br>معمام<br>معمام<br>معمام<br>معمام<br>معمام<br>معمام<br>معمام<br>معمام<br>معمام<br>معمام<br>معمام<br>معمام<br>مع معمام<br>معمام<br>معمام<br>مم معمام<br>معمام<br>معمام<br>مم معمام<br>مم معمام<br>معمام<br>ممام<br>م                                                                                                    | Person                                              | Identity Iss<br>Mar 01, 2023<br>Identity exp<br>Feb 19, 2026<br>Nationality<br>Utd. Arab Er<br>Full Name I          | Utul. Anab Emir.<br>ue date<br>3<br>piry date<br>nir.<br>n English | -                            | <mark>Country</mark><br>Saudi Arabia<br>City<br>ریانیا       | •                              |
| Amjad<br>Contact Per<br>المحدد البرالي<br>المحدد البرالي<br>المحدد المحدد<br>المحدد المحدد<br>المحدد<br>المحدد المحدد<br>المحدد<br>المحدد<br>المحدد<br>المحدد<br>المحدد<br>المحدد<br>المحدد<br>المحدد<br>المحدد<br>المحدد<br>المحدد<br>المحدد<br>المحدد<br>المحدد<br>المحدد<br>المحدد<br>المحدد<br>المحدد<br>المحدد<br>المحدد<br>المحدد<br>المحدد<br>المحدد<br>المحدد<br>المحدد<br>المحدد<br>المحدم<br>المح<br>المح<br>المح<br>المح<br>المح<br>المح<br>المحمد<br>المحمد<br>المحم<br>المحم<br>المحمد<br>المحم<br>المحما<br>المحم<br>المحما<br>المحما<br>المما<br>المما<br>معما<br>المما<br>المما<br>معما<br>معم                                                                                                    | Person<br>ion                                       | Identity Iss<br>Mar 01, 202<br>Identity exp<br>Feb 19, 2026<br>Nationality<br>Utid. Arab Er<br>Full Name I<br>Amjad | Utd. Arab Emir.                                                    | -                            | <mark>Country</mark><br>Saudi Arabia<br>City<br>ریانی        |                                |
| Amjad<br>Contact Per<br>Name<br>Un3jl3jt 3130<br>Identity Number<br>2345678901<br>Mobile number<br>590491649<br>Email<br>test@test.com                                                                                                    | Person<br>ion                                       | Identity iss<br>Mar 01, 202<br>Identity exp<br>Feb 19, 2026<br>Nationality<br>Util. Arab Er<br>Full Name i<br>Amjad | Utd. Arab Emir.                                                    | -<br>racy of the c           | <mark>Country</mark><br>Saudi Arabia<br><b>City</b><br>ریانی |                                |
| Amjad<br>Contact Per<br>الاصلي<br>المحالي<br>المحالي<br>المعالي<br>المعالي<br>المعالي<br>المعالي<br>المعالي<br>المعالي<br>المعالي<br>المعالي<br>المعالي<br>المعالي<br>المعالي<br>المعالي<br>المعالي<br>المعالي<br>المعالي<br>المعال<br>المعالي<br>المعالي<br>المعال<br>الممالم<br>الممالم<br>الممالم<br>الممالم<br>الممالم<br>الممالم<br>الممالم<br>الممالم<br>الممالم<br>الممالم<br>معمالم<br>الممالم<br>الممالم<br>الممالم<br>الممالم<br>مع معمالم<br>معمالممالممالممالممالممالممالممالممالمما                                                        | Person<br>ion<br>and agreeing to<br>public interest | Identity iss<br>Mar 01, 202<br>Identity exp<br>Feb 19, 2026<br>Nationality<br>Utid. Arab Er<br>Full Name i<br>Amjad | Utd. Arab Emir.                                                    | -<br>racy of the c<br>vices. | <mark>Country</mark><br>Saudi Arabia<br>City<br>ریانی        |                                |
| Amjad<br>Contact Per<br>Name<br>un:3J13jt 313a<br>Identity Number<br>234567a901<br>Mobile number<br>590491649<br>Email<br>test@test.com                                                                                                    | Person<br>ion<br>and agreeing to<br>public interest | I I I I I I I I I I I I I I I I I I I                                                                               | Utd. Arab Emir.                                                    | -<br>racy of the c<br>vices. | <mark>Country</mark><br>Saudi Arabia<br>City<br>ریانی        | and the Ministrys right to pro |

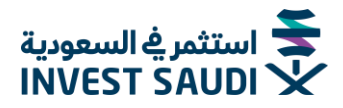

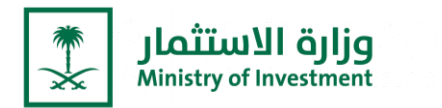

- يمكن التقديم علم "شهادة عطاءات المشاريع الحكومية"
- تعبئة البيانات وارفاق المستندات الإلزامية، ومن ثم ارسال الطلب للموافقة

|                         | رواد ويروتا                                                                  |                                         | 2 |
|-------------------------|------------------------------------------------------------------------------|-----------------------------------------|---|
|                         | اللغديتم عتان                                                                |                                         |   |
| شهادة عطاءات            | 🚆 برنامج المستثمر الاستراتيجي                                                | التسجيل الاستثماري في<br>وزارةالاستثمار | l |
| حكومية                  | ه شهادة مؤقتة للتقديم على عطاءات المشاريع ال                                 | طريقة التقدم بطلب                       |   |
| اشترطات الموضحة في دليل | لتي ترغب بالتقديم علم منافسات المشاريع الحكومية حسب الا<br>خدمات المستثمرين. | تُمنح شهادة العطاءات الحكومية للمنشآت ا | l |
| م<br>03<br>الموافقة     | ے<br>20<br>اکمل نموذج الطلب                                                  | ب<br>التسجيل                            |   |
|                         | لقدم بطلب                                                                    |                                         |   |
|                         |                                                                              | C                                       | D |
|                         |                                                                              |                                         |   |

| اسم الشركة باللغة العربية/ اسم المنشأة (عربم)    | اسم الشركة باللغة الإنجليزية/ اسم المنشأة (انجليزي)* |
|--------------------------------------------------|------------------------------------------------------|
| اسم، المشروع باللغة العربية/ اسم المشروع (عربم)* | المشروع بالنغة الإنجليزية/ اسم المشروع (انجليز-ي)*   |
| رأس المال (زبال سعودي)•                          | منشأة حكومية •                                       |
| الدونة *                                         | المدينة*                                             |
| الرمز البيردى•                                   | مندوق النزيد*                                        |
| رمز الدولة الهاتف المحمول*                       | ومز الدولة المائف"                                   |
| البريد الانكتروني•                               |                                                      |

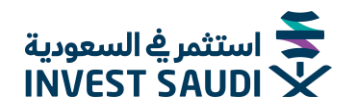

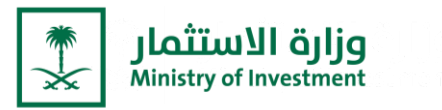

| <ul> <li>عداومات المنشأة</li> <li>عداومات المنشأة</li> <li>إرفاق المستندات</li> <li>إرفاق المستندات</li> <li>إرفاق المنات المنشأة</li> <li>إرفاق المستندات</li> <li>إرفاق المستندات</li> <li>إرفاق المستندات</li> <li>إرفاق المستندات</li> <li>إرفاق المستندات</li> <li>إرفاق المستندات</li> <li>إرفاق المنات المنات الممنات المنات المنا</li></ul> | 27 |
|----------------------------------------------------------------------------------------------------|----|
| السجل التجاري ممدمة من السفارة السعودية" المُواتم المالية لأدر 3 ساوات"                                                                                                    |    |
|                                                                                                    |    |
| المحددات الإنجاز للثلاة مشاريع كمفاول رئيسم،• الأي المعادية إحارة الجودة -الأيزو (200 (سارية المعادية)•                                                                                                    |    |
| فهدده الإدارة البيئية- الأيزو 2001 أو فهدادان بديئة عندا (سارية الملاح. 🕥 فهدادة السلامة المهنية 2001 2454 (سارية الملاحية) •                                                                                                    |    |
| الارز بۇد مولوقىية المعلومات المقدمة •                                                                                                    |    |
| ملاحظة؛ الحجم الأقمم، للملفات المرفوعة يجب أن يكون تحت 3 ميجابت                                                                                                    |    |
|                                                                                                    |    |
|                                                                                                    |    |
| 📄 معلومات المنشأة 👘 👘 المعاندات 🐂 📾 استعواض                                                                                                    | 28 |
|                                                                                                    |    |
| 2 Olátinii Ologian                                                                                                    |    |
| اسم الشركة باللغة العربية/ اسم المنشأة (عربب) منشأة حكومية<br>-                                                                                                    |    |
| اسم الشركة بالنغة الإنجليزية/ اسم المنشأة (انجليزي) الدونة                                                                                                    |    |
| اسم المشروع باللغة العربية/ اسم المشروع (عربي) المدينة                                                                                                    |    |
| ۔<br>اسم المشروع بالنغة الإلجنيزية/ اسم المشروع (الجليزي) الزمز البريدي                                                                                                    |    |
| ۔<br>رأس المال (ريال سعودي)<br>مندوق البريد                                                                                                    |    |
| ۔<br>المائنہ المحمول<br>-                                                                                                    |    |
| المتلائب                                                                                                    |    |
|                                                                                                    |    |
|                                                                                                    |    |
| السجل التجاري مصدقة من السفارة السعودية القوائم المالية لآخر 3 سنوات                                                                                                    |    |
| السجل التجارب مصدقة من السفارة السعودية .<br>-<br>شهادات الإنجاز للثلاثة مشاريع كمقاول رئيسب<br>شهادات الإنجاز للثلاثة مشاريع كمقاول رئيسب                                                                                                    |    |
| السجل التجارب مصدقة من السفارة السعودية                                                                                                    |    |
| السجل التجارب مصدقة من السفارة السعودية<br>-<br>شهدادت الإنجاز للثلاثة مشاريع كمقاول رئيسب<br>-<br>شهدادة الإدارة البيئية- الأيزو 1000 أو شهادات بديئة عنها (سارية الصلاحية)<br>-<br>اقرار يؤكد موثوقية المعلومات المقدمة<br>-                                                                                                    |    |

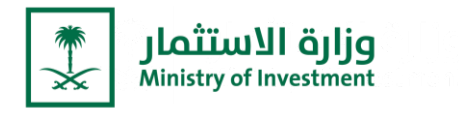

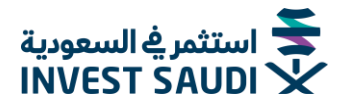

- User can apply for "Bidding certificate"
- User shall fill required information, attach mandatory documents, Users must press "Submit" the request for approval

| 25 | APPLY FOR                                                                                                    |
|----|----------------------------------------------------------------------------------------------------|
|    | MISA Investment Registration Strategic Investor Program Bidding Certificate                                                                                                    |
|    | How to apply for a Bidding Certificate<br>The Bidding Certificate granted to entities that wishing to submit bids for governmental projects according to the terms on<br>investment services manual |
|    | OI<br>Register →                                                                                                    |
|    |                                                                                                    |
|    |                                                                                                    |
|    |                                                                                                    |
|    |                                                                                                    |
|    | 26                                                                                                    |
|    | COMPANY NAME IN ARABIC COMPANY NAME IN BIGLISH*                                                                                                    |
|    | PROJECT NAME IN ARABIK" PROJECT NAME IN ENGLISH"                                                                                                    |
|    | CAPTIALAS SAUDI ERNA.* COVERNMENT INTITY *                                                                                                    |
|    | COUNTRY * CITY*                                                                                                    |
|    | POSIAL CODE* PO BOX*                                                                                                    |
|    | COUNTRY CODE MOREE NUMBER* COUNTRY CODE TELEPHONE NUMBER*                                                                                                    |
|    | EMAL*                                                                                                    |
|    | NEXT                                                                                                    |
|    |                                                                                                    |

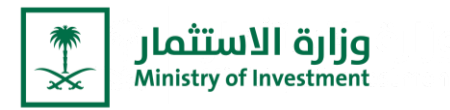

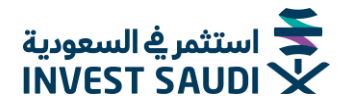

| 27 | Entity information                                                                                                    | ts 📄 Review                                                                                                |
|----|----------------------------------------------------------------------------------------------------|----------------------------------------------------------------------------------------------------|
|    | COMMERCIAL REGISTER AUTHINITICATED BY SAUDI EMBASSX*                                                                                           | FRUNCIAL STATEMENTS FOR LAST 3 YEARS*                                                                      |
|    | LETTERS OF AWARD FOR 3 PROJECTS AS MAIN CONTRACTOR                                                                                             | ISO 9001 CERTIFICATE (VALUS).                                                                              |
|    | ISO MOOT CERTIFICATE OR ALTERNATIVE CERTIFICATES (MALID).*                                                                                     | OCCUPRITIONAL SAFETY CERTIFICATE OSHAS 10001 (VALID).                                                      |
|    | CONFIRMATION CONFIRMING THE BELIABILITY OF THE INFORMATIO.                                                                                     |                                                                                                    |
|    | Note: Uploaded file size must be under 3MB.                                                                                                    |                                                                                                    |
|    |                                                                                                    |                                                                                                    |
|    |                                                                                                    |                                                                                                    |
| 28 | Entity information     Upload docur                                                                                                    | ments                                                                                                    |
|    |                                                                                                    | PRINT 🖶                                                                                                    |
|    | Entity Information                                                                                                    | <u> </u>                                                                                                   |
|    | Company name in arabic                                                                                                    | Government Entity<br>-                                                                                     |
|    | Company name in english<br>-                                                                                                    | Country<br>-                                                                                               |
|    | Project name in arabic                                                                                                    | City                                                                                                    |
|    | Project name in english                                                                                                    | Postal code                                                                                                |
|    | -<br>Capitalas Saudi Riyal                                                                                                    | -<br>Po Box                                                                                                |
|    | -<br>Mobile Number                                                                                                    | -<br>Email                                                                                                 |
|    | -<br>Telenhone Number                                                                                                    |                                                                                                    |
|    | -                                                                                                    |                                                                                                    |
|    |                                                                                                    |                                                                                                    |
|    | Úpload Documents                                                                                                    | 2                                                                                                    |
|    | -                                                                                                    | Financial Statements For Last 3 Years<br>-                                                                 |
|    | Letters Of Award For 3 Projects As Main Contractor                                                                                             | ISO 9001 Certificate (Valid).                                                                              |
|    | ISO 14001 Certificate Or Alternative Certificates (Valid).                                                                                     | Occupational Safety Certificate OSHAS 18001 (Valid).                                                       |
|    | -<br>Confirmation Confirming The Reliability Of The Information Provided<br>-                                                                  | 1.                                                                                                    |
|    |                                                                                                    |                                                                                                    |
|    | I acknowledge reading and agreeing to the terms & conditions, the<br>it in a way that serves the public interest and facilitates the provision | validity and accuracy of the data entered, and the Ministrys right to process<br>n of investment services. |

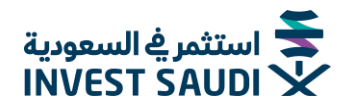

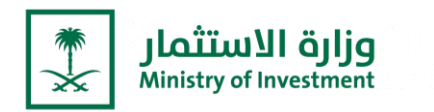

يمكن الاطلاع على معلومات القطاع الذي تم اختياره خلال مرحلة التسجيل، ويمكن الاطلاع على معلومات أكثر بالضغط على "استعراض الفرصة الاستثمارية"

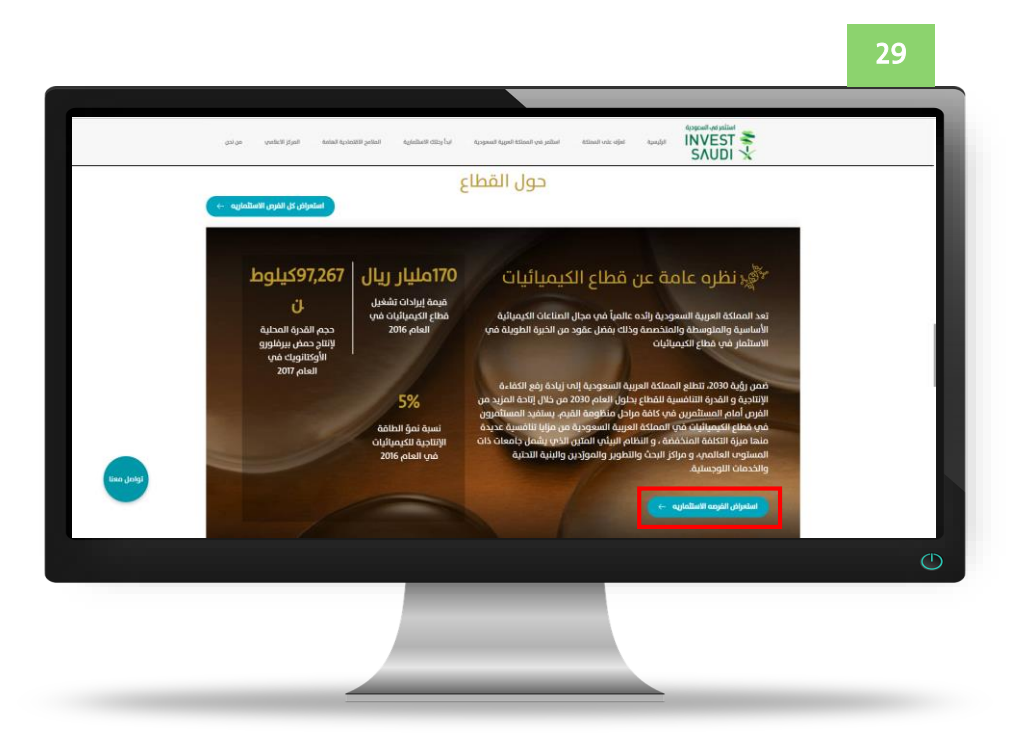

 The information of the sector that was selected during the registration stage can be found, and more information can be found by clicking on "Know More"

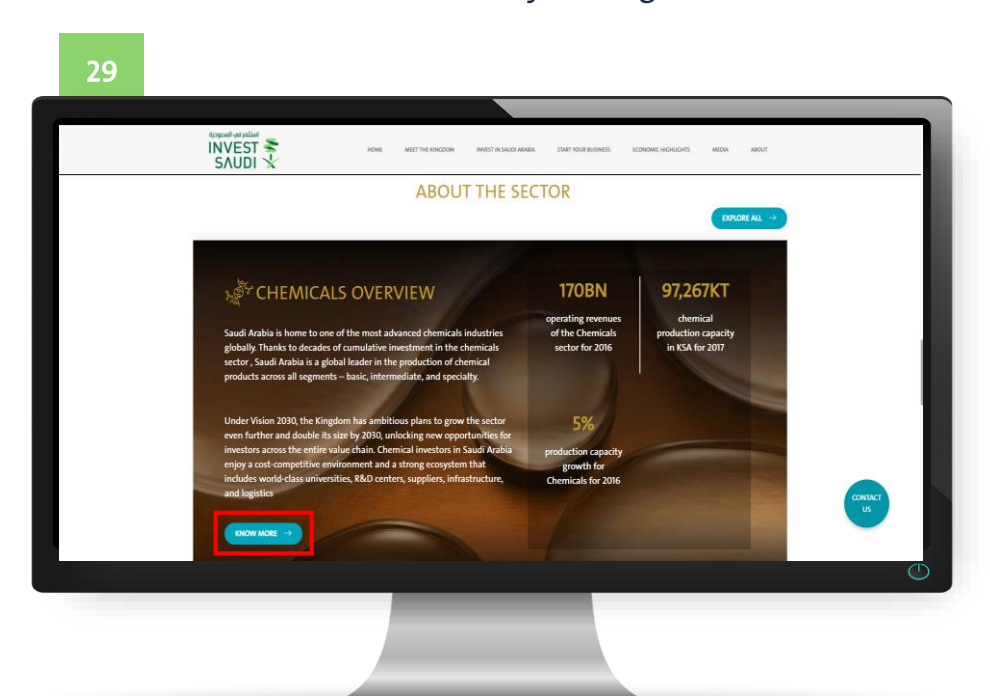

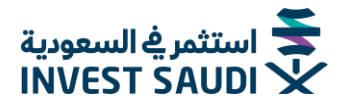

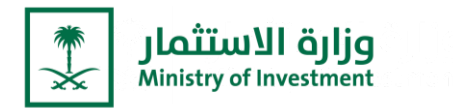

– يمكن الاطلاع علـ الفـرص الاسـتثمارية فـي القطـاع المتاحـة، ويمكـن التقـديم عليهـا
 مباشرة بالضغط على "انا مهتم" أو معرفة المزيد.

| الاستئماريه ← | استعراض الفرصه          | الفرص في قطاع الكيماويات                   |                                               |
|---------------|-------------------------|--------------------------------------------|-----------------------------------------------|
|               |                         |                                            |                                               |
| IPolya        | aluminum Chloride (PAC) | Polytetramethylene Ether Glycol<br>(PTMEG) | Methacrylate Butadiene Styrene<br>(MBS) Resin |
|               | الكيماويات              | الكيماويات                                 | الكيماويات                                    |
|               | اعرف المزيد ←           | اعرف المزيد ->                             | اعرف المزيد ->                                |
|               |                         |                                            |                                               |

 You can view the available investment opportunities in the sector, and you can apply for them directly by clicking on "I am interested" or learn more.

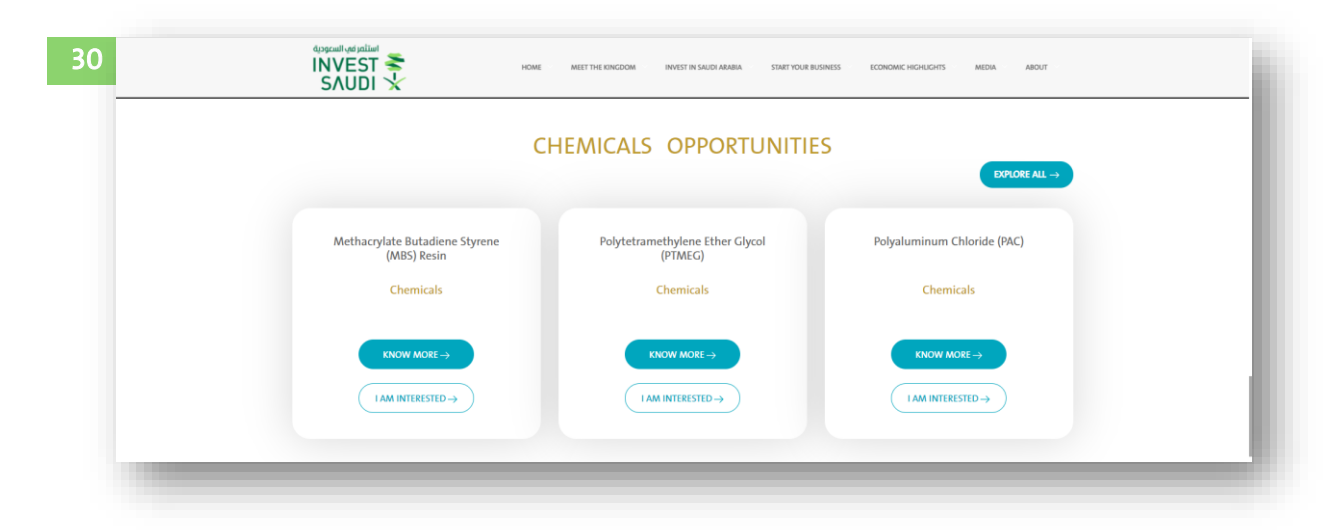

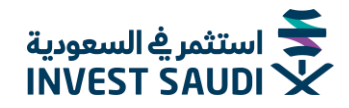

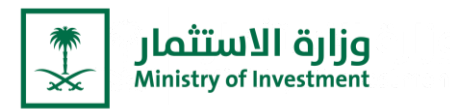

\_\_\_\_\_\_ یمکن الاطلاع علم اخر اخبار الوزارة.

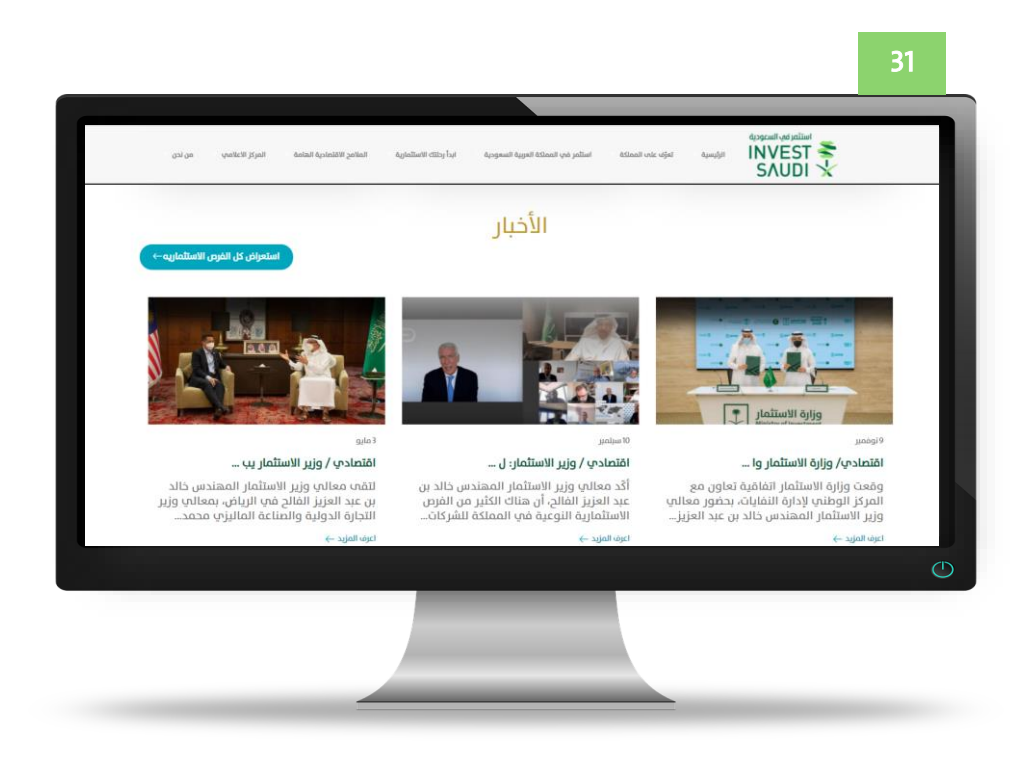

- You can view the latest news of the Ministry.

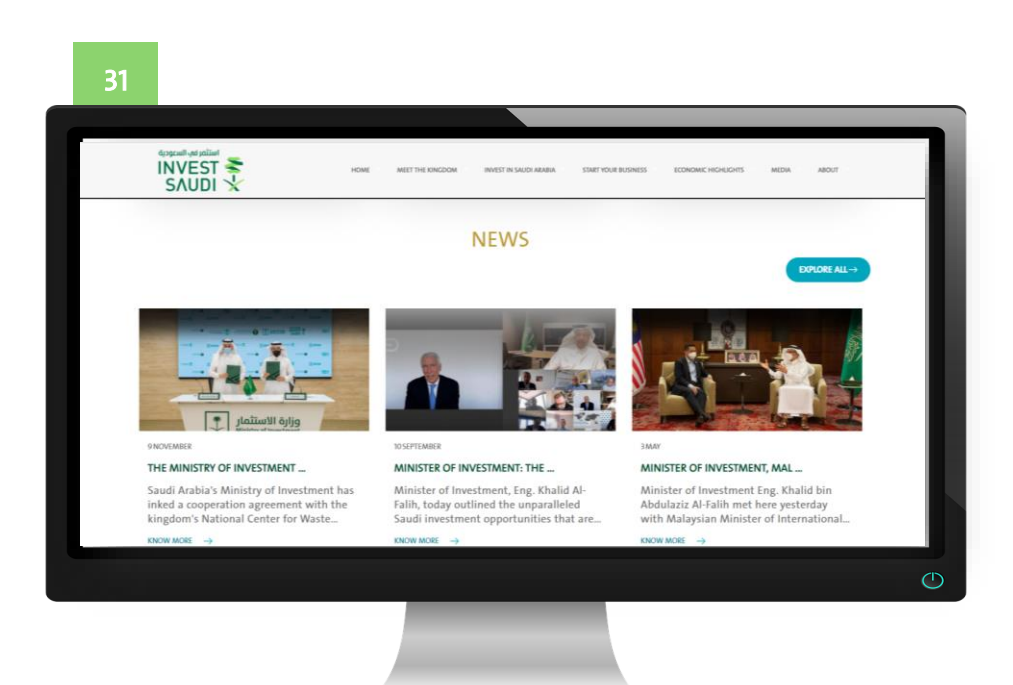

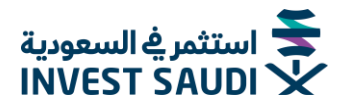

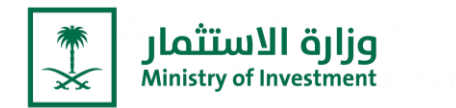

قنوات التواصل مع الوزارة ومراكز الاتصال.

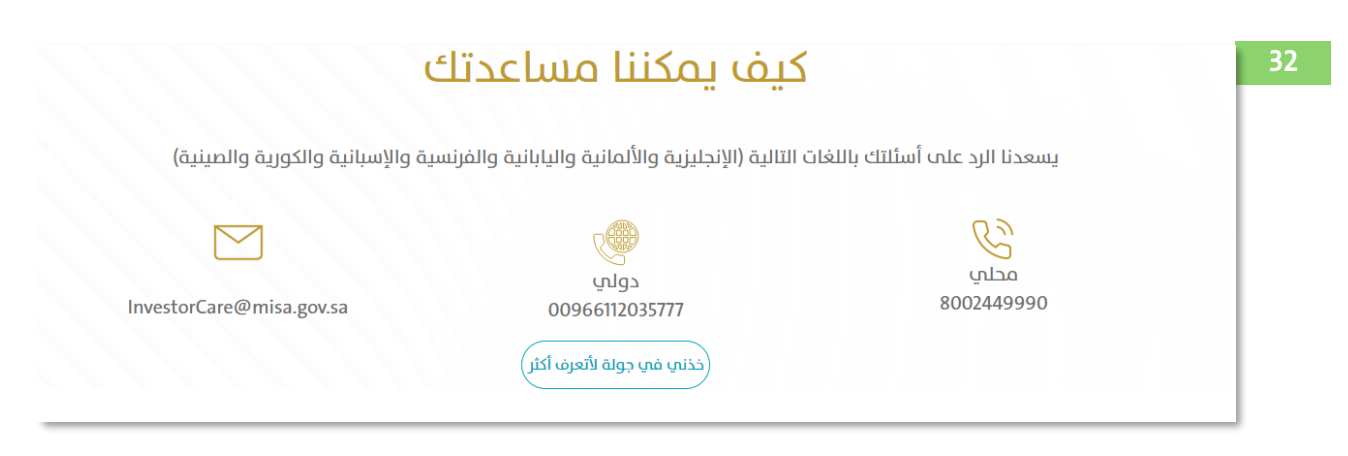

- Channels of communication with the Ministry and the call centers

| We are happy | to answer your question<br>Chinese | is in the following languages (English, Germ<br>). You can also mail us and will be pleased t | nan, Japanese, French, Spanish, Korean and<br>o assist you. |
|--------------|------------------------------------|-----------------------------------------------------------------------------------------------|-------------------------------------------------------------|
|              |                                    |                                                                                               |                                                             |
|              | Local                              | International                                                                                 |                                                             |
| 800          | 2449990                            | 00966112035777                                                                                | InvestorCare@misa.gov.sa                                    |